# 15MHz ファンクションジェネレータ

GFG-3015

ユーザーマニュアル

GW INSTEK PART NO:

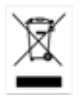

G凹INSTEK

## 保証

#### (GFG-3015 ファンクションジェネレータ)

この度は GW Insturument 社の計測器をお買い上げいただきありがとうございます。今後とも当社の製品を末永くご愛顧いただきますようお願い申し上げます。

GFG-3015は、正常な使用状態で発生する故障について、お買上げの日より2年間に 発生した故障については無償で修理を致します。

ただし、保証期間内でも次の場合は有償修理になります。

1。火災、天災、異常電圧等による故障、損傷。

2。不当な修理、調整、改造がなされた場合。

3。取扱いが不適当なために生ずる故障、損傷。

4。故障が本製品以外の原因による場合。

5。お買上げ明細書類のご提示がない場合。

お買上げ時の明細書(納品書、領収書など)は保証書の代わりとなりますので、大切に 保管してください。

また、校正作業につきましては有償にて受け賜ります。

この保証は日本国内で使用される場合にのみ有効です。

This warranty is valid only Japan.

#### 本マニュアルについて

ご使用に際しては、必ず本マニュアルを最後までお読みいただき、正しくご使用ください。また、いつでも見られるよう保存してください。

本書の内容に関しましては万全を期して作成いたしましたが、万一不審な点や誤り、記載漏れなどがございまし

たらご購入元または弊社までご連絡ください。

このマニュアルは著作権によって保護された知的財産情報を含んでいます。当社はすべての権利を 保持します。 当社の文書による事前承諾なしに、このマニュアルを複写、転載、翻訳することはできません。

このマニュアルに記載された情報は印刷時点のものです。製品の仕様、機器、および保守手順は、いつでも予告なしで変更することがありますので予めご了承ください。

Microsoft, Microsoft ® Excel および Windows は、米国 Microsoft Corporation の、米国、日本およびその他の国における登録商標または商標です。 Good Will Instrument Co., Ltd. No. 7-1, Jhongsing Rd., Tucheng City, Taipei County 236, Taiwan.

目次

| 1. | <b>安全上の注意</b> 5                |
|----|--------------------------------|
| 2. | 機器概要 8                         |
| 3. | パネル説明 9                        |
|    | 3-1 フロントパネル                    |
|    | 3-2リアパネル"14                    |
| 4. | <b>操作方法</b> 15                 |
|    | 4-1 まず最初に15                    |
|    | 4-2 出力の設定15                    |
|    | 4-3 周波数の設定15                   |
|    | 4-4 出力振幅の設定16                  |
|    | 4-5 <b>オフセットの</b> 設定16         |
|    | 4-6 デューティー比の設定16               |
|    | 4-7 設定の保存17                    |
|    | 4-8 設定の読出し17                   |
|    | 4-9 SHIFT キーとファンクションキー17       |
|    | 4-10 <b>リニア/ログスイープの</b> 設定18   |
|    | 4-11 AM 変調の設定23                |
|    | 4-12 FM 変調の設定24                |
|    | 4-13 トリガの設定                    |
|    | 4-14 ゲートとバーストの設定               |
|    | 4-15 <b>外部周波数カウンタ</b> 30       |
|    | 4-16 VCF 機能                    |
|    | 4-17 GCV 出力ファンクション34           |
|    | 4-18 TTL 信号出力                  |
|    | 4-19 SYNC(同期)信号出力35            |
| 5. | リモートコントロール RS-232C インターフェース 35 |
|    | 5-1 通信モード35                    |
|    | 5-2 接続テスト36                    |
|    | 5-3 コマンド構成                     |
|    | 5-4 RS-232C シリアルインターフェースコマンド   |
|    | 5-5 <b>コモンコマンド</b>             |
|    | 5-6 AM/FM 変調コマンド               |
|    | 5-7 スイープコマンド                   |
|    | 5-8 トリガコマンド                    |
|    | 5-9 カウンタコマンド                   |
|    | 5-10 エラーメッセージコマンド43            |
|    | 5-11 実行エラー                     |
|    | 5-12 通信ソフトウェア例                 |
|    | 5-13 エラーメッセージ46                |

6 GFG-3015 仕様

# 1.安全上の注意

この章は本器の操作および保存時に気をつけなければならない重要な安全上の注意を含んでいます。 操作を開始する前に以下の注意をよく読んで、安全を確保してください。

#### 安全記号

以下の安全記号が本マニュアルもしくは本器上に記載されています。

|         | <b>警告</b> : ただちに人体の負傷や生命の危険につながる恐れのある箇所、用法が記載さ<br>れています。 |
|---------|----------------------------------------------------------|
|         | <b>注意</b> : 本器または他の機器へ損害をもたらす恐れのある箇所、用法が記載されてい<br>ます。    |
| 4       | <b>危険</b> :高電圧の恐れあり                                      |
|         | <b>危険</b> :表面温度など高温に注意                                   |
|         | <b>危険・警告・注意</b> :マニュアルを参照してください                          |
|         | 保護導体端子                                                   |
| $\perp$ | シャーシ(フレーム)端子                                             |

#### 安全上の注意

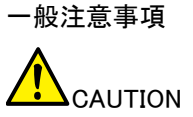

- ④ 電源コードは、製品に付属したものを使用してください。ただし、入力電源電圧によっては付属の電源コードが使用できない場合があります。その場合は、適切な電源コードを使用してください。
  - 入力端子には、製品を破損しないために最大入力が決められています。製品故障の原因となりますので定格・仕様欄または安全上の注意にある仕様を越えないようにしてください。
  - コネクタの接地側に危険な高電圧を決して接続しないでください。火災や感電につながります。
  - 感電防止のため保護接地端子は大地アースへ必ず接続してください。
  - 重量のある物を本器に置かないでください。
  - 激しい衝撃または荒い取り扱いを避けてください。本器の破損につながります。
  - 本器に静電気を与えないでください。
  - 裸線を端子に接続しないでください。
  - 冷却用の通気口をふさがないでください。
     製品の通気口をふさいだ状態で使用すると故障、火災の危険があります。
  - 濡れた手で電源コードのプラグに触らないでください。感電の原因となります。

| カバー・パネル<br>Marning        | <ul> <li>サービスマン以外の方がカバーやパネルを取り外さないで下さい。本器を分解することは禁止されています。</li> </ul>                                                                                                    |
|---------------------------|----------------------------------------------------------------------------------------------------|
| 電源                        | • 電源電圧: AC 100V±10%, 50/60Hz                                                                                                    |
| $\wedge$                  | • 電源電圧は10%以上変動してはいけません。                                                                                                    |
| WARNING                   | <ul> <li>電源コード:感電を避けるため本器に付属している3芯の電源コード、または使用する電源電圧に対応したもののみ使用し、必ずアース端子のあるコンセントへ差し込んでください。2芯のコードを使用される場合は必ず接地をしてください。</li> </ul>                                                                    |
| 使用中の異常に関<br>して<br>WARNING | <ul> <li>製品を使用中に、製品より発煙や発火などの異常が発生した場合には、ただちに<br/>使用を中止し主電源スイッチ(背面)を切り、電源コードをコンセントから抜いてくだ<br/>さい。</li> </ul>                                                                                         |
|                           |                                                                                                    |
| ヒューズ<br>Marning           | <ul> <li>ヒューズが溶断した場合、使用者がヒューズを交換することができますが、マニュアルの保守等の内容に記載された注意事項を順守し、間違いのないように交換してください。ヒューズ切れの原因が判らない場合、製品に原因があると思われる場合、あるいは製品指定のヒューズがお手元にない場合は、当社までご連絡ください。間違えてヒューズを交換された場合、火災の危険があります。</li> </ul> |
|                           | <ul> <li>ヒューズ定格:<br/>AC100V: T0.8A/250V</li> </ul>                                                                                                    |
|                           | • 電源を入れる前にヒューズのタイプが正しいことを確かめてください。                                                                                                    |
|                           | <ul> <li>火災防止のために、ヒューズ交換の際は指定されたタイプのヒューズ以外は使用しないでください。</li> </ul>                                                                                                    |
|                           | • ヒューズ交換の前は、電源コードを外してください。                                                                                                    |
|                           | <ul> <li>ヒューズ交換の前に、ヒューズ切断の原因となった問題を解決してください。</li> </ul>                                                                                                    |
| 清掃                        | • 清掃の前に電源コードを外してください。                                                                                                    |
|                           | <ul> <li>清掃には洗剤と水の混合液に、柔らかい布地を使用します。液体が中に入らないようにしてください。</li> </ul>                                                                                                    |
|                           | <ul> <li>ベンゼン、トルエン、キシレン、アセトンなど危険な材料を含む化学物質を使用しないでください。</li> </ul>                                                                                                    |
| 設置·操作環境<br>▲              | <ul> <li>設置および使用箇所:屋内で直射日光があたらない場所、ほこりがつかない環<br/>境、ほとんど汚染のない状態(以下の注意事項参照)を必ず守ってください。</li> </ul>                                                                                                    |
|                           | • 可燃性雰囲気内で使用しないで下さい。                                                                                                    |
|                           | • 高温になる場所で使用しないでください。                                                                                                    |
|                           | • 湿度の高い場所での使用を避けてください。                                                                                                    |
|                           | • 腐食性雰囲気内に設置しないで下さい。                                                                                                    |
|                           | • 風通しの悪い場所に設置しないで下さい。                                                                                                    |
|                           | <ul> <li>・傾いた場所、振動のある場所に置かないで下さい。<br/>操作温度範囲:0°C~40°C</li> <li>相対湿度:≦90%(0°C~35°C)</li> <li>≦70%(35°C~40°C)</li> </ul>                                                                               |
|                           | • 高度:< 2000m                                                                                                    |

|                     | (汚染度) EN61010−1:2001 は測定カテゴリと要求事項を以下の要領で規定していま<br>す。 GFG-3015 は汚染度 2 に該当します。                                                                                                 |
|---------------------|----------------------------------------------------------------------------------------------------|
|                     | 汚染の定義は「絶縁耐力か表面抵抗を減少させる固体、液体、またはガス(イオン化<br>気体)の異物の添加」を指します。                                                                                                    |
|                     | <ul> <li>汚染度 1: 汚染物質が無いか、または有っても乾燥しており、非電導性の汚染物質のみが存在する状態。汚染は影響しない状態を示します。</li> </ul>                                                                                        |
|                     | <ul> <li>汚染度 2: 結露により、たまたま一時的な電導性が起こる場合を別にして、非電導性汚染物質のみが<br/>存在する状態。</li> </ul>                                                                                              |
|                     | <ul> <li>汚染度 3: 電導性汚染物質または結露により電導性になり得る非電導性汚染物質が存在する状態。</li> </ul>                                                                                                    |
| 保存環境                | • 保存場所: 屋内                                                                                                    |
|                     | • 相対湿度: ≦ 85% @35℃                                                                                                    |
|                     | • 保存温度:-10℃~70℃                                                                                                    |
| 調整∙修理               | • 本製品の調整や修理は、当社のサービス技術および認定された者が行います。                                                                                                    |
| <u>^</u>            | <ul> <li>サービスに関しましては、お買上げいただきました当社代理店(取扱店)にお問い<br/>合わせ下さいますようお願い致します。なお、商品についてご不明な点がございま<br/>したら、弊社までお問い合わせください。</li> </ul>                                                  |
| 保守点検                | <ul> <li>製品の性能、安全性を維持するため定期的な保守、点検、クリーニング、校正をお勧めします。</li> </ul>                                                                                                    |
| 校正<br><u> </u>      | <ul> <li>この製品は、当社の厳格な試験・検査を経て出荷されておりますが、部品などの<br/>経年変化により、性能・仕様に多少の変化が生じることがあります。製品の性能・<br/>仕様を安定した状態でご使用いただくために定期的な校正をお勧めします。校正<br/>についてのご相談はご購入元または当社までご連絡ください。</li> </ul> |
| ご使用について<br><u> </u> | <ul> <li>本製品は、一般家庭・消費者向けに設計・製造された製品ではありません。電気的知識を有する方が<br/>マニュアルの内容を理解し、安全を確認した上でご使用ください。また、電気的知識のない方が使用される場合には事故につながる可能性があるので、必ず電気的知識を有する方の監督下にてご使用ください。</li> </ul>         |

# 2. 機器概要

概要

15MHz プログラマブル ファンクション ジェネレータ GFG-3015 の採用した周波数フィードバック方式は、 安定した出力周波数を発振する技術です。

周波数フィードバックシステムには、正確な周波数カウンタが必要です。そこで、本器には、広い周波数レンジをカバーし周期、デューティー比、タイムインターバル、パルスなど全ての波形発生機能とディス プレイ表示および CPU に直接接続するためにフルファンクションカウンタチップ GFC-9701 を開発しました。

このチップは常に出力周波数を読み取り、CPU がこの値に従ってすぐに D/A コンバータを正しい値に 修正するため正確な周波数を得ることができます。さらに、このチップを使用することで高い周波数分解 能を提供することができます。

また、インターフェースに RS-232C を搭載し、PC 接続により様々なテストシステムに対応できます。

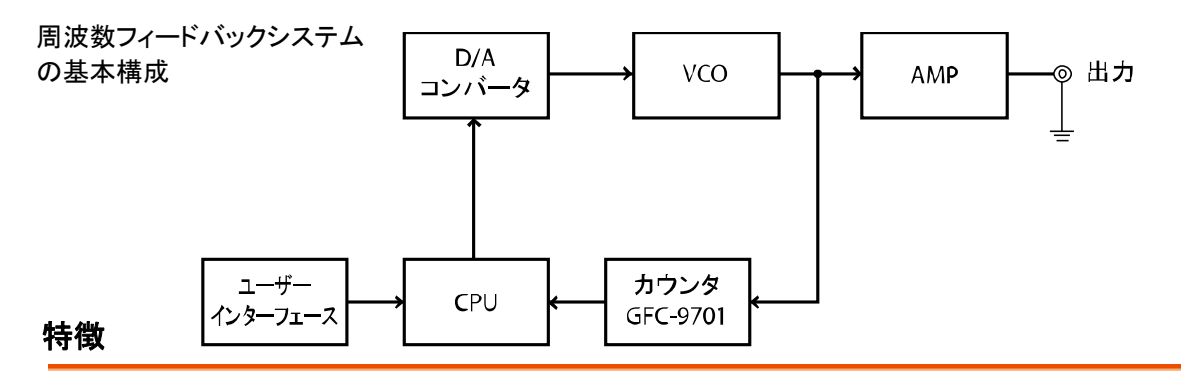

GFG-3015は、周波数フィードバック制御システムを採用し、高い分解能と正確な周波数を生成する ことができる汎用のファンクションジェネレータです。

正弦波、矩形波、三角形波、およびランプ波などの波形を生成することができます。

- CPUを採用し、デジタル化したユーザーインタフェースにより各種の設定が簡単にできます。
- 正弦波、方形波、三角形、ランプ波、パルス波、AM 変調、FM 変調、スイープ、トリガー、および ゲートまたはバーストの波形を出力できます。
- 広い周波数レンジ:0.01Hz~15MHz
- 最高周波数確度:0.02%±5 カウント
- 最大周波数分解能:10mHz
- デュアルディスプレイにより、周波数と振幅または他の情報を同時に表示します。
- 内蔵の6桁 INT/EXT 周波数カウンタは最高150MHz まで高い分解能で測定できます。
- AM/FM 変調機能:内部および外部信号により AM/FM 変調ができます。 INT/EXT 内部変調信号出力端子付。
- LIN/LOG スイープ機能:内部のスイープ信号出力端子付。
- VCF 機能:外部からの周波数コントロールができます。(最大 100:1)
- SYNC/TTL 出力。
- 同期 GCV (Generate control Voltage) 出力。
- DC オフセット制御可能
- 出力過負荷保護(Output Overload Protection)機能

• RS232 インタフェース標準装備。

# 3.パネル説明

3-1 フロントパネル

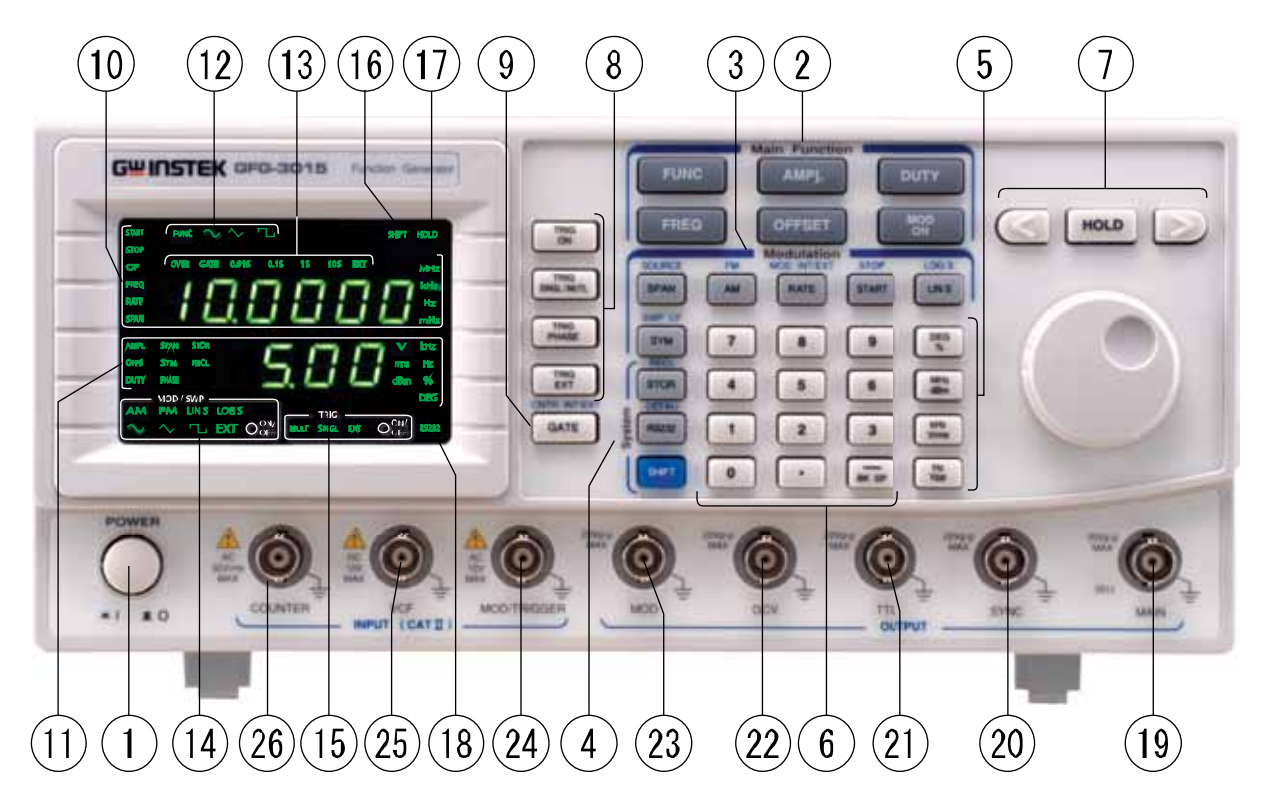

| 1 | 電源スイッチ   |          | 電源を ON/OFF します。                                                                                                    |
|---|----------|----------|----------------------------------------------------------------------------------------------------|
| 2 | メインファンクシ | ョンキー     |                                                                                                    |
|   | FUNC     | FUNC +   | メイン出力波形(正弦波、方形波、三角波)を設定します。                                                                                                |
|   | FREQ     | FREQ +   | 数値の設定は、数値キー、修正キーや単位キーを使用し入力し<br>ます。FREQ キーを押すと他のモードを選択するまで"FREQ"<br>LED が点滅(パラメータ表示 A の位置)します。                             |
|   | AMPL     | AMPL +   | 出カレベルを設定します。<br>設定値は数値キー、修正キーや単位キーを使用し入力します。<br>AMPL キーを押すと他のモードを選択するまで"AMPL"LED が点<br>滅します(パラメータ表示 B⑪の位置)。                |
|   | OFFSET   | OFFSET + | 出力にオフセットを設定するモードになります。<br>数値の設定は、数値キー、修正キーや単位キーを使用し入力します。<br>OFFSET キーを押すと他のモードを選択するまで"FOFFS"LED<br>が点滅(パラメータ表示 B の位置)します。 |

|   | DUTY      | DUTY キー           | デューティー設定モードになります。                                                                                                    |
|---|-----------|-------------------|----------------------------------------------------------------------------------------------------|
|   |           |                   | 数値キー、修正キーや単位キーを使用しパーセント数値で入力<br>します。DUTY キーを押すと他のモードを選択するまで"DUTY"<br>LED が点滅(パラメータ表示 B の位置)します。                                                                                                    |
|   | MOD<br>ON | MOD/ON            | AM 変調 FM 変調モードになります。再度、MOD キーを押すと変<br>調は停止します。このキーを押すと"ON/OFF"LED(MOD/SWP<br>ファンクション LED エリア)が点灯します。再度キーを押すと消灯<br>します。                                                                                                    |
| 3 | 変調・スイープ機  | 能キー               |                                                                                                    |
|   | SPAN      | SPAN キー           | SPAN キーは変調またはスイープのスパン入力モードまたは変<br>調信号ソースを選択します。変調信号ソースを選択した場合、セ<br>カンドファンクションを選択する必要があります。                                                                                                    |
|   | AM        | AM +              | AM キーは AM または FM 変調」のタイプを選択します。FM 変調<br>にする場合は、セカンドファンクションを選択する必要がありま<br>す。                                                                                                    |
|   | RATE      | RATE +            | RATE キーは変調またはトリガ入カモードのレート設定と変調、<br>スイープまたはトリガの信号ソースを選択します。信号を設定す<br>る場合は、セカンドファンクションを選択する必要があります。                                                                                                    |
|   | START     | START(STOP)<br>+— | START(STOP)キーはスイープ入力モードの開始周波数と終了<br>周波数を設定します。スイープ入力モードの停止周波数を設定<br>する場合、セカンドファンクションを選択する必要があります。                                                                                                    |
|   | LIN S     | LINS +—           | LINS キーは直線(リニア)または対数(ログ)スイープの選択をし<br>ます。LOG スイープに設定した場合は、セカンドファンクションを<br>選択する必要があります。                                                                                                    |
|   | SYM       | SYM +-            | SYM キーは変調、スイープのデューティーサイクルの設定、また<br>はトリガソース入力モードに設定します。数値キー、モディファイ<br>キーと単位キーで値(%)を入力します。スイープ機能の中心周<br>波数を設定する場合、セカンドファンクションを選択する必要があ<br>ります。キーが押されると、"SYM"LED(パラメータ表示エリアの<br>B)が他のキーが押されるまで点滅します。中心周波数入力モー<br>ドを選択すると、"CF"LED(パラメータ表示 B の位置)が他のキー<br>が押されるまで点滅します。これらのキー操作の詳細は次章を<br>参照してください。 |
| 4 | システムキー    |                   |                                                                                                    |
|   | STOR      | STOR +-           | STOR キーは、メモリから本器のパラメータ設定の保存/読出しを<br>します。0~9 グループ番号を選択します。                                                                                                    |

| RS232 | RS232 +— | RS232 キーは、RS-232C インターフェースの開始を設定します。<br>キーを押しロータリーツマミでファンクションの ON または OFF を<br>変更します。再度キーを押すとロータリーツマミでボーレートを変<br>更できます。<br>ボーレートは、300,600,12000,2400,48000,9600 と 19200 の順で<br>繰り返します。<br>初期値にする場合は、セカンドファンクションを選択してください。 |
|-------|----------|----------------------------------------------------------------------------------------------------|
| SHIFT | SHIFT +  | SHIFT キーはセカンドファンクションの選択キーです。キーが押さ<br>れると本器はセカンドファンクション選択状態になり"SHIFT"LED<br>が点灯します。                                                                                                    |
|       |          | 例)"SHIFT"+"RS232"で初期設定値が呼び出せます。                                                                                                    |

5 ユニットキー

|    | DEG<br>%                        | 単位(UNIT)<br>キー | 通常のモードで"DEG/%"、"MHz/dB"、"kHz/Vrms"、"Hz/Vpp"<br>キーは、単位の設定と値の入力に使用します。                                                                           |
|----|---------------------------------|----------------|----------------------------------------------------------------------------------------------------|
|    | dBm<br>Hz<br>Vpp<br>kHz<br>Vrms |                | 例えば、出力振幅の単位にdBmとVppを使用できます。その他<br>に周波数単位に MHz、kHz、Hz や OFFSET、位相(PHASE)など<br>に使用できます。STR(保存)、RECL(読出し)モードでは、入力<br>(ENTER)として使用します。             |
| 6  | 入力キー                            |                |                                                                                                    |
|    | 0~                              | 数値入力キー         | 0~9と小数点(.)キーは、数値を入力します。UNIT(単位)キーを<br>押すことで数値は確定(ENTER)されます。                                                                                   |
|    | 9                               |                | "-/BK SP"キーは、入力中の数値の削除ができます。他のモー<br>ドでは"-(マイナス)"キーです。                                                                                          |
| 7  | モディファイキー                        | -              |                                                                                                    |
|    |                                 | 修正十一           | 修正キーは入力値の桁変更に使用します。ロータリーツ<br>マミを使用することで選択した桁の値の増減ができます。                                                                                        |
| 8  | ホールドキー                          |                |                                                                                                    |
|    | HOLD                            | "HOLD"キー       | "HOLD"キーは再度キーが押されるまで全ての修正キーを保持<br>します。"HOLD"キーが押されると再度キーが押されるまで"<br>HOLD"LED が点灯します。                                                           |
| 9  | トリガファンクショ                       | ョンキー           |                                                                                                    |
|    | TRIG<br>ON                      | TRIG ON +      | TRIG ON キーは、トリガファンクションモードの実行開始をしま<br>す。再度、キーが押されるとファンクションは停止します。                                                                               |
|    |                                 |                | キーが押されると"ON/OFF"LED(トリガファンクション LED エリ<br>ア)が、再度押される(LED が消灯)まで点灯します。                                                                           |
|    | TRIG<br>SINGL/MUTL              | SING/MUT +-    | -SING/MUT キーはトリガの種類(シングルまたはマルチトリガ)を<br>選択します。キーが押されるとそれに応じて"MULT"または"<br>SINGL"LED(トリガファンクション LED エリア)が点灯します。                                  |
|    | TRIG<br>PHASE                   | PHASE +—       | PHASE キーはトリガファンクション入力モードの位相(PHASE)を<br>設定します。数値キー、修正キー、単位キーを使用し数値(%)で<br>入力します。キーが押されると"PHASE"LED(パラメータ表示エリ<br>ア B)が他のモードが設定されるまで点滅します。        |
|    | TRIG<br>EXT                     | TRIG EXT +     | TRIG EXT キーはトリガ信号源(内部または外部)を選択します。<br>キーを押すと"EXT"LED(トリガファンクションエリア)は、再度キ<br>ーが押されるまで点滅します。                                                     |
| 10 | カウンタファンク                        | ションキー          |                                                                                                    |
|    | GATE                            | GATE +         | GATE キーは外部カウンタ機能のゲート時間の設定をします。<br>0.01s、0.1s、1sと 10sの順で選択できます。キーが押されると選択したゲート時間 LED が点灯します。他の機能として、セカンドファンクションを使用し内部または外部カウンタの入力信号源を<br>選択します。 |

| 11 | パラメータ                   | 表示エリア                              |                 |
|----|-------------------------|------------------------------------|-----------------|
|    |                         |                                    | HOLD            |
|    | パラメータ A 表示ニリア A         | CF OVIR GATE 0.015 0.15 15 105 EKT | MHz             |
|    |                         |                                    | Hz<br>Hz<br>mHz |
|    | パラメータ<br>表示ニリア <b>日</b> |                                    | kHz<br>Hz       |
|    |                         |                                    | DEG             |
|    |                         |                                    | R5232           |

| 11-1 パラメータ表示エリア (A)                      | 6 桁パラメータ表示はパラメータ値と現在の状態と単位の情報を<br>表示します。                          |
|------------------------------------------|-------------------------------------------------------------------|
| "START"                                  | "START"LED が点灯しているとき                                              |
|                                          | ディスプレイ表示値はスイープの開始周波数を表示しています。                                     |
| "STOP"                                   | "STOP"LED が点灯しているとき                                               |
|                                          | ディスプレイ表示値はスイープの停止周波数を表示しています。                                     |
| "CF"                                     | "CF"LED が点灯しているとき                                                 |
|                                          | ディスプレイ表示値はスイープの中心周波数を表示しています。                                     |
| "FREQ"                                   | "FREQ"LED が点灯しているとき                                               |
|                                          | ディスプレイ表示値は今出力している周波数を表示しています。                                     |
| "RATE"                                   | "RATE"LED が点灯しているとき                                               |
|                                          | ディスプレイ表示値は、スイープ、変調またはトリガ機能のレート<br>周波数を表示します。                      |
| "SPAN"                                   | "SPAN"LED は今のスイープのスパン周波数を表示しています。                                 |
| "MHz"、"kHz"、"mHz"                        | "MHz"、"kHz"、"mHz"LED は現在の表示値の単位を示します。                             |
| 11-2 パラメータ表示エリア (B)                      | 4 桁のパラメータ表示は現在のパラメータ値と状態と単位を表示<br>します。                            |
| "AMPL"                                   | "AMPL"LED が点灯しているときの表示値は、今の出力振幅を<br>表示しています。                      |
| "OFFS                                    | "OFFS"LED が点灯しているときの表示値は、DC オフセット電圧<br>を表示しています。                  |
| "DUTY"                                   | "DUTY"LED が点灯しているときの表示値は、メイン出力のデュ<br>ーティー比を表示しています。               |
| "SAPN"                                   | "SAPN"LED が点灯しているときの表示値は、変調機能のスパ<br>ン周波数を表示しています。                 |
| "SYM"                                    | "SYM"LED が点灯しているときの表示値は、スイープ、変調また<br>はトリガの変調信号のデューティー比の値を表示しています。 |
| "PHASE"                                  | "PHASE"LED が点灯しているときの表示値は、トリガ機能の位<br>相を表示しています。                   |
| "STOR"                                   | "STOR"LED が点灯しているときの表示値は、現在のグループ<br>番号を保存します。                     |
| "RECL"                                   | "RECL"LED が点灯しているときの表示値は、現在のグループ<br>番号を読出します。                     |
| "V"、"rms"、"dBm"、"kHz"、<br>"Hz"、"%"、"DEG" | "V"、"rms"、"dBm"、"kHz"、"Hz"、"%"と"DEG"LED は現在の<br>表示値の単位を表示しています。   |
| 12 出力波形選択 LED                            | この波形表示 LED はメイン出力の出力波形を示します。                                      |

| 13 | カウンタ機能<br>LED            |                     | この LED は外部周波数カウンタのゲート時間、状態を示します。                                     |
|----|--------------------------|---------------------|----------------------------------------------------------------------|
| 14 | 変調/スイープ機                 | 能 LED               | スイープ、変調の状態と操作機能の状態を表示します。                                            |
|    | "AM"                     | "AM"LED が点り         | 灯しているとき AM 変調が設定されています。                                              |
|    | "FM"                     | "FM"LED が点り         | Jしているときは FM 変調が設定されています。                                             |
|    | "LIN"                    | "LIN"LED が点:        | 灯しているときはリニア(直線)スイープが設定されています。                                        |
|    | "LOG"                    | "LOG"LED が点         | 「灯しているときはログ(対数)スイープが設定されています。                                        |
|    | 出力波形                     | "SINE"、"Triang      | gle"、"Square "LED は変調信号源に応じて点灯します。                                   |
|    | "EXT"                    | "EXT"LED はス<br>す。   | イープまたは変調の信号源が外部になっていることを表示しま                                         |
|    | "ON/OFF"                 | "ON/OFF"LED<br>ます。  | が点灯しているとスイープまたは変調機能になっていることを示し                                       |
| 15 | トリガ機能 LED                | トリガ機能の状態            | 態と操作機能を表示します。                                                        |
|    | "MULT"                   | "MULT"LED が         | 点灯しているとマルチトリガタイプのトリガ設定状態を示します。                                       |
|    | "SINGL"                  | "SINGL"LED が<br>ます。 | 点灯しているときはシングルトリガタイプのトリガ設定状態を示し                                       |
|    | "EXT"                    | "EXT"LED が点         | 灯しているときは、外部トリガ信号源の状態をし召します。                                          |
|    | "ON/OFF"                 | "ON/OFF"LED<br>ます。  | が点灯しているときは、トリガ機能が ON になっていることを示し                                     |
| 16 | Shift モード LED            | ″SHIFT″             | "SHIFT"LED が点灯しているときは、入力モードがセカンド機能<br>になっていることを示します。                 |
| 17 | HOLD モード<br>LED          | "HOLD"              | "HOLD"LED が点灯しているときは、全ての編集キーが使用できません。                                |
| 18 | RS-232C インタ<br>ーフェース LED | "RS232"             | "RS232"LED が点灯しているときは RS-232C の設定モードになっています。                         |
| 19 | メイン出力 BNC                | 端子                  | 出力インピーダンス:50Ω                                                        |
| 20 | 同期出力 BNC 站               | 岩子                  | <br>同期(SYNC)出力端子です。出力インピーダンス:50Ω                                     |
| 21 | TTL 出力 BNC 站             | <b>岩子</b>           |                                                                      |
| 22 | GVC 出力 BNC \$            | 端子                  | 出力周波数に比例して 0.2V~2V を出力する端子です。*                                       |
| 23 | 変調/スイープ出                 | 力 BNC 端子            | スイープ信号または変調信号出力です。<br>出力インピーダンス:50Ω                                  |
| 24 | EXT 変調/トリガ               | 入力 BNC 端子           | 外部 AM/FM 変調または外部スイープ信号入力端子です。<br>入力レベルが 10Vpp 以下のとき」AM 変調表示は 100%です。 |
|    |                          |                     | 入力レベルが 10V±1V のとき FM 変調は 15%です。                                      |
|    |                          |                     | トリガモードのときの入力信号は TTL コンパチです。                                          |
| 25 | VCF 入力端子                 |                     | VCF 信号入力端子です。10V±1V が入力されたとき周波数<br>可変は 100:1 です。*                    |
| 26 | EXT カウンタ入丿               | ם                   | 外部カウンタ信号入力端子です。入力インピーダンス:1MΩ<br>//150pF                              |

\*注意:発振する全周波数レンジは、8レンジで構成されています。VCF および GVC も周波数レンジに 依存します。

# 3-2リアパネル"

| CONTRICT BACKAGE CONTRACTOR | < 3° (2)   |
|-----------------------------|------------|
|                             | SUL ISIZEN |
|                             |            |
| 3                           |            |

- 2 電源電圧セレクタ 電源電圧を選択します。
- 3 RS-232C コネクタ

# 4.操作方法

#### 4-1 まず最初に

| 1 | 電源電圧が1 | 00V であるこ | とを確認してくた | どさい。本器は、 | AC100V 専用です。 |
|---|--------|----------|----------|----------|--------------|
|---|--------|----------|----------|----------|--------------|

- 2 電源コードを接続してください。
- 電源スイッチを押し電源を入れてくさい。
   全てのコントロール機能がパラメータ表示エリアに表示されます。
- 4 "SHIFT"+"RS232"キーを押すと、初期設定(デフォルト)になります。

#### 4-2 出力の設定

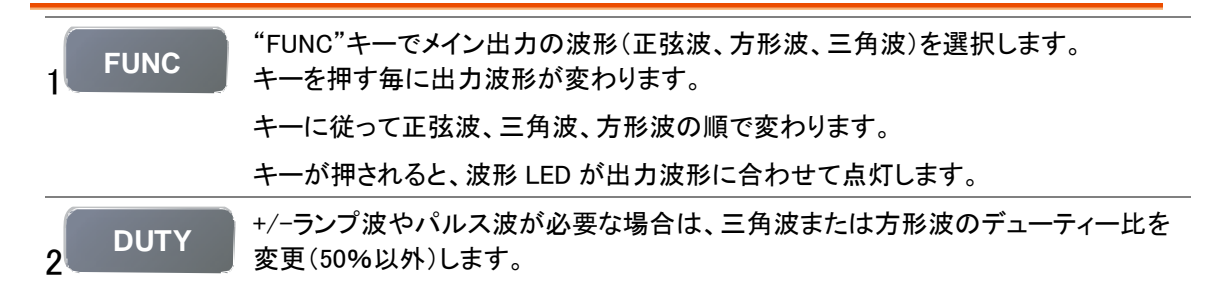

#### 4-3 周波数の設定

| FREQ        | "FREQ"キーを押し周波数入力モードにします。"FREQ"LED(パラメータ表示エリア<br>A)が点滅します。                                    |                                                        |        |  |
|-------------|----------------------------------------------------------------------------------------------|--------------------------------------------------------|--------|--|
| 2           | 数値キーなどを使用し<br>0 <sub>~</sub> 9                                                               | 数値キーなどを使用し周波数を入力します。 0 ~ 9                             |        |  |
| 3           | 単位 (UNIT) ボタンを<br>DEG MHz kHz<br>% dBm Vrms                                                  | 単位(UNIT)ボタンを選択します。<br>DEG MHz kHz Hz<br>% dBm Vrms Vpp |        |  |
| 4           | く シャーとロータリーツマミ で周波数を変更することもできます。                                                             |                                                        |        |  |
| <b>入</b> 注意 | 周波数範囲は 10mHz から 15MHz で、8 レンジで構成されています。<br>周波数範囲と設定分解能は表 4-1 の通りです。入力値に従って自動的にレンジを選<br>択します。 |                                                        |        |  |
|             | 周波数レンジ                                                                                       | 0.01Hz~15MHz 8レンジ(自動切換)                                | 周波数分解能 |  |
|             | 1                                                                                            | 1.5001MHz ~ 15.0000MHz                                 | 100Hz  |  |
|             | 2                                                                                            | 150.01kHz ~ 1.50000MHz                                 | 10Hz   |  |
|             | 3                                                                                            | 15.001kHz ~ 150.000kHz                                 | 1Hz    |  |
|             | 4                                                                                            | 1.5001Hz ~ 1.50000kHz                                  | 0.1Hz  |  |
|             | 5                                                                                            | 150.01Hz ~ 1.50000kHz                                  | 0.01Hz |  |
|             | 6                                                                                            | 15.01Hz ~ 150.00Hz                                     | 0.01Hz |  |
|             | 7                                                                                            | 1.51Hz ~ 15.00Hz                                       | 0.01Hz |  |
|             | 8                                                                                            | 0.01Hz ~ 1.50Hz                                        | 0.01Hz |  |

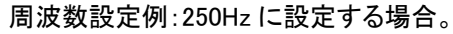

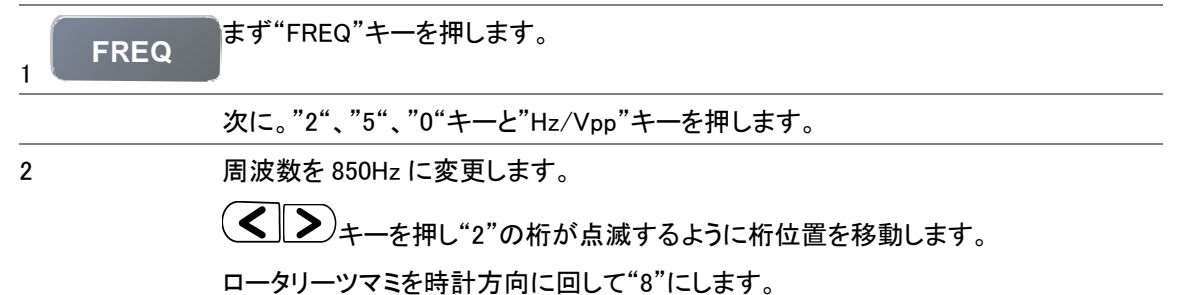

## 4-4 出力振幅の設定

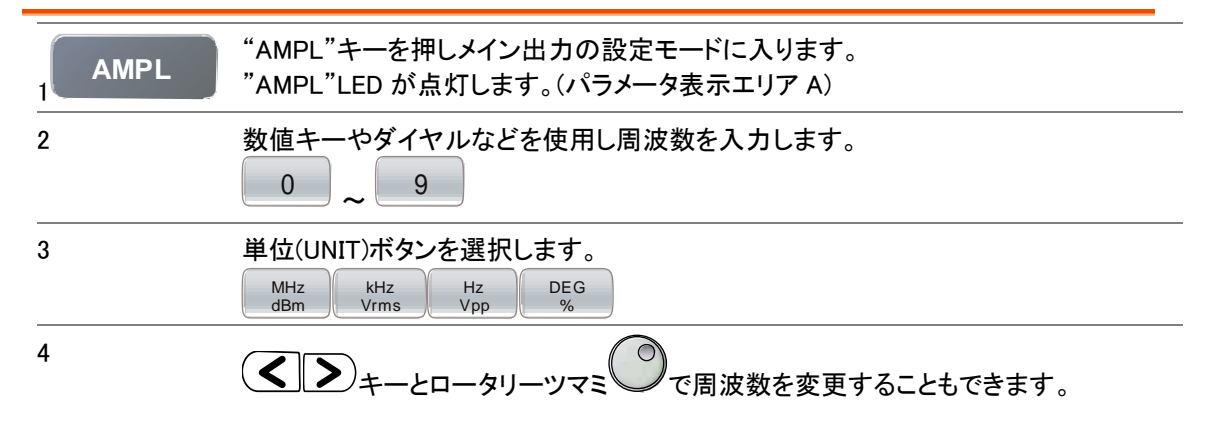

#### 4-5 オフセットの設定

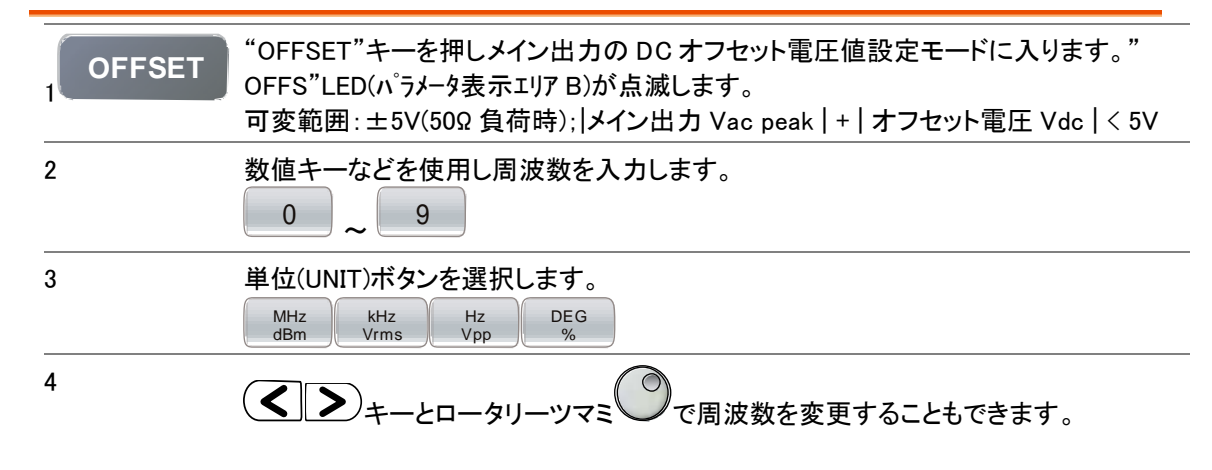

### 4-6 デューティー比の設定

|            | "DUTY"キーを押しメイン出力のデューティー比設定モードに入ります。"<br>DUTY"LED(パラメータ表示エリア B)が点滅します。<br>可変範囲:20%~80% to 1MHz   |
|------------|-------------------------------------------------------------------------------------------------|
| <u> 注意</u> | 周波数が 1MHz までです。1MHzを越えてもデューティー比の設定値は可変します<br>が、波形ひずみがでたりします。また、周波数が超えたことに対してのエラーメッセー<br>ジは出ません。 |
| 2          | 数値キーなどを使用しデューティー比(%)を入力します。                                                                     |
| 3 DEG %    | 単位(UNIT)ボタンを選択します。                                                                              |
| 4          | く トーとロータリーツマミ の で周波数を変更することもできます。                                                               |

## 4-7 設定の保存

| STORE キーを押 | すと設定パラメータが、0から9までの10グループを本体メモリに保存できます。                                             |
|------------|------------------------------------------------------------------------------------|
| 1 STOR     | "STOR"キーを押します。                                                                     |
| 2          | グループ番号 0 から 9 を押します。<br>0 ~ 9                                                      |
| 3          | "DEG/%"、"MHz/dB"、"kHz/Vrms"または"Hz/Vpp"のいづれかを押し本体メモリに<br>保存します。<br>MHz kHz Hz DEG % |
| 例          | メモリの1番に保存する。<br><b>5888888</b><br><sup>STOK</sup> 888                              |

## 4-8 設定の読出し

| 本体メモリに保存してある設定を読出します。 |                                                                                  |  |  |
|-----------------------|----------------------------------------------------------------------------------|--|--|
| 1 SHIFT STOR          | "SHFT"+"STOR(RECL)"キーを押します。                                                      |  |  |
| 2                     | グループ番号 0 から 9 を押します。<br>0 ~ 9                                                    |  |  |
| 3                     | "DEG/%"、"MHz/dB"、"kHz/Vrms"または"Hz/Vpp"のいづれかを押し本体メモリから読み出します。<br>MHz kHz Hz DEG % |  |  |
| 例:                    | メモリの 4 番を読み出す<br><b>8.8.8.8</b><br>■ <b>8.8.8</b>                                |  |  |

# 4-9 SHIFT キーとファンクションキー

"SHIFT"キーはセカンド機能(青文字で書かれたファンクション)を有効にします。

"SHIFT"キーを押した後("SHIFT"LED が点灯)に青文字の機能が動作するようになります。 セカンド機能を解除するには再度"SHIIFT"キーを押します。

| セカンド機能 一覧       |                         |
|-----------------|-------------------------|
| "SHIFT"+"RS232" | "DEFAU"機能。デフォルト設定に戻ります。 |
| SHIFT RS232     |                         |
| "SHIFT"+"STOR"  | "RECL"機能。メモリから設定を読出します。 |
| SHIFT STOR      |                         |

| "SHIFT"+"SYM"   | "SWP CF"機能。スイープの中心周波数を表示し、入力モードになります。        |
|-----------------|----------------------------------------------|
| SHIFT SYM       |                                              |
| "SHIFT"+"SPAN"  | "SOURCE"機能。変調信号の入力を切り替えます。                   |
| SHIFT           |                                              |
| "SHIFT"+"AM"    | "FM"機能。FM 変調モードに切り替えます。                      |
| SHIFT           |                                              |
| "SHIFT"+"RATE"  | "MOD INT*EXT"機能。変調タイプを選択します。                 |
| SHIFT           |                                              |
| "SHIFT"+"START" | "STOP"機能。スイープの終了周波数を表示し、入力モードになります。          |
| SHIFT START     |                                              |
| "SHIFT"+"LINS"  | "LOG S"機能。ログ(対数)スイープになります。                   |
| SHIFT LIN S     |                                              |
| "SHIFT"+"GATE"  | "CNTR INT/EXT"機能。周波数カウンタの入力信号源(内部/外部)を選択します。 |
| SHIFT GATE      |                                              |

#### 4-10 リニア/ログスイープの設定

本器は、周波数をスイープすることができます。また、スイープの種類は、リニア/ログが設定できます。 スイープ有効レンジは、表 4-2 を参照してください。

スイープの設定には 2、スタート/ストップ周波数を設定する方法と、スパン/センター周波数を設定する 2 通りがあります。

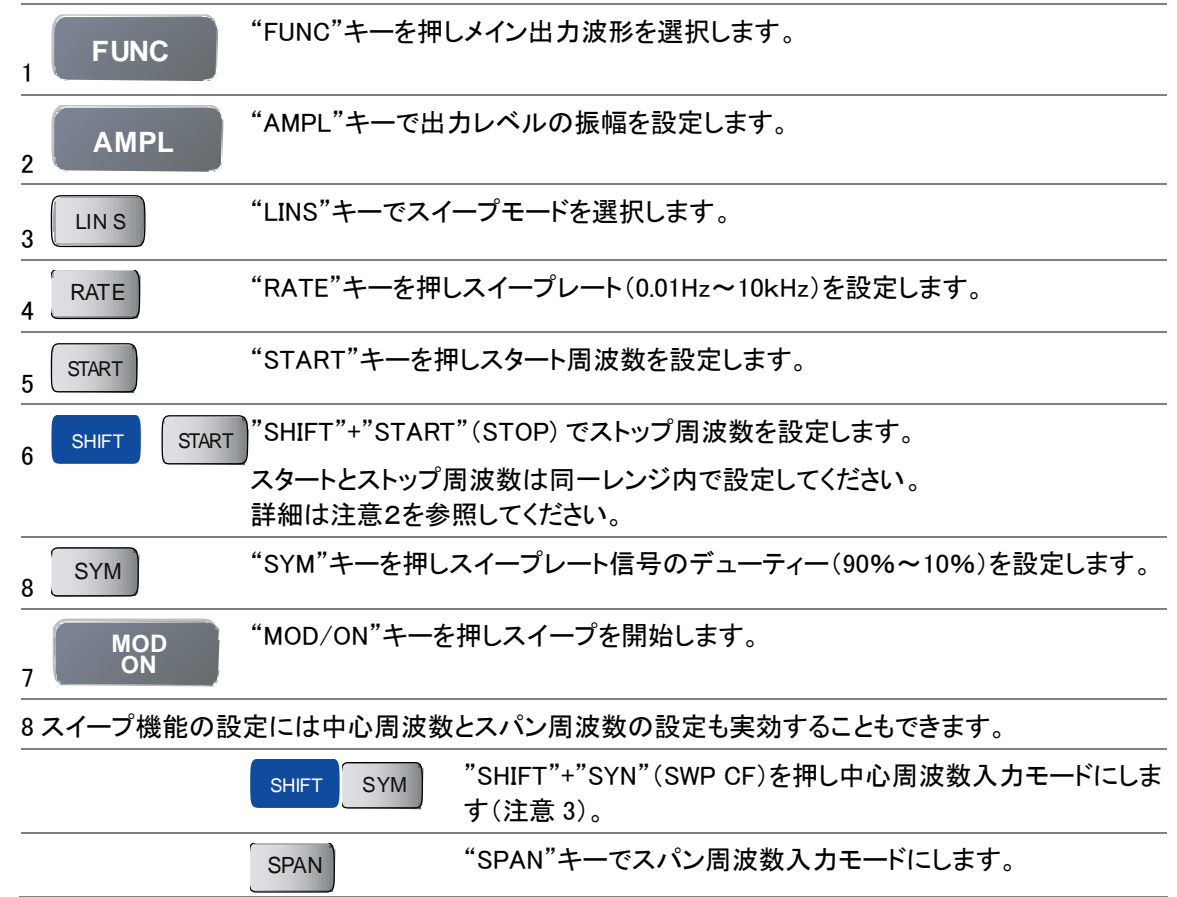

 スイープ機能をスパンとセンター周波数で設定する場合も、開始周波数とストップ 周波数が同じレンジ内になるように設定してください。(表 4-2)
 センター周波数とスパンについて
 センター周波数=SPANの帯域幅/2
 最小周波数=スイープのセンター周波数-スパン幅/2
 最大周波数=スイープのセンター周波数+スパン幅/2
 図 4-1 を参照してください。

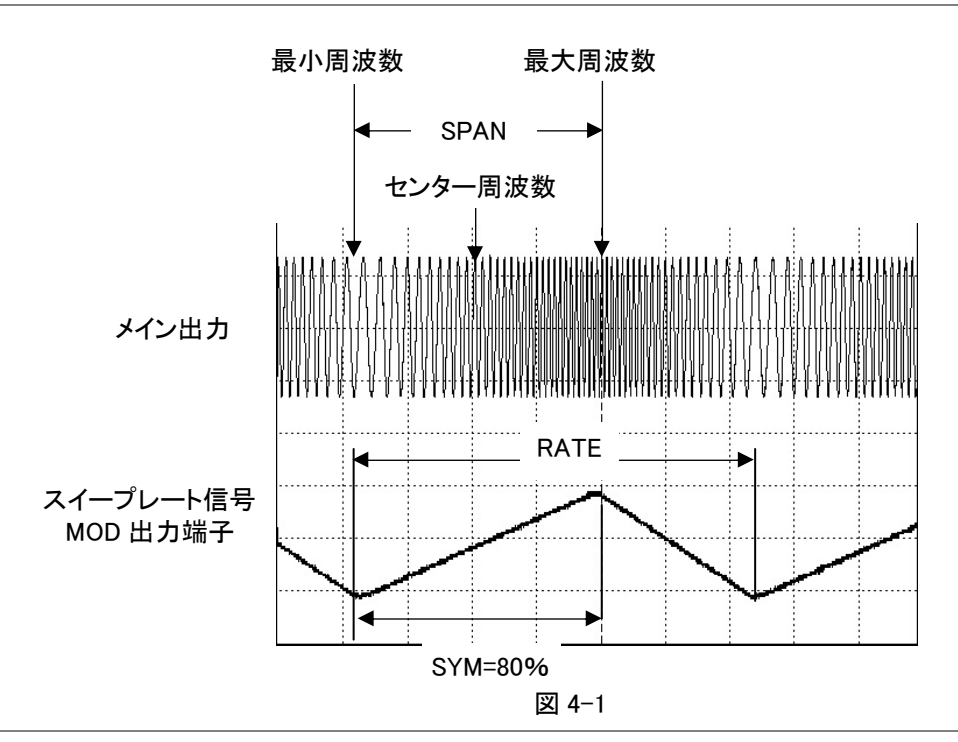

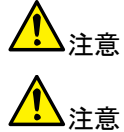

LIN/LOG スイープの設定例を参照してください。

全周波数範囲(0.01Hz~15MHz:詳細は下記)は8レンジで構成されています。 開始と終了周波数は同一レンジで設定してください。

| スイープ範囲                  |  |  |  |
|-------------------------|--|--|--|
| 150kHz ~ 15MHz          |  |  |  |
| 15kHz ~ 1.5MHz          |  |  |  |
| 1.5kH <b>z ~</b> 150MHz |  |  |  |
| 150Hz ~ 15kHz           |  |  |  |
| 15kHz ~ 1.5kHz          |  |  |  |
| 1.5H <b>z ~</b> 150Hz   |  |  |  |
| 0.15Hz ~ 15Hz           |  |  |  |
| 0.01Hz ~ 1.5Hz          |  |  |  |
| 表 4-2                   |  |  |  |

スイープ幅 >100:1(同一周波数レンジ内)
 スイープレート 0.01Hz~10.0kHz
 シンメトリ制御 10~90;設定分解能 1%

スイープ出力 0~5Vpp (10kΩ負荷)

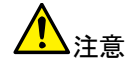

スイープ間隔は、RATE で設定します。単位は Hz または kHz です。

スイープ間隔=1/RATE

スイープ用信号は、ノコギリ波またはランプ波です。

スイープの最小周波数から最大周波数までの時間は SYM(%)で設定します。

時間=(1/RATE)x(SYM/100)

最大周波数に到達した後、次の開始(開始周波数)までの時間は

時間=(1/RATE)x[(100-SYM)/100]

です。

スイープ機能時の MOD 出力波形は図 4-2 です。

実際のスイープは最小周波数から最大周波数まで SYM で設定した時間で到達し 残り時間で次の開始周波数へ戻ります。

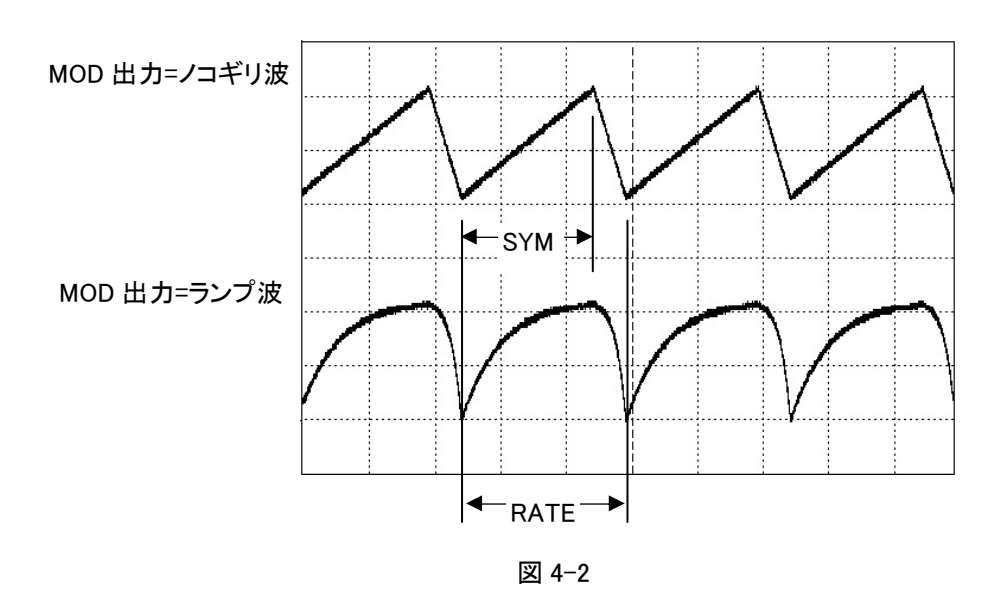

最小周波数 最大周波数

リニアスイープの例

下記の条件で設定します。

| 出力波形:正弦波                   | スタート周波数:200Hz    |  |
|----------------------------|------------------|--|
| 出力振幅∶10Vp-p                | ストップ周波数:5kHz     |  |
| スイープモード:リニア(LINS)          | スイープ信号のシンメトリ:80% |  |
| スイープレート:45Hz               |                  |  |
| 「FUNC"キーでメイン出力波形を正弦波を選択します |                  |  |

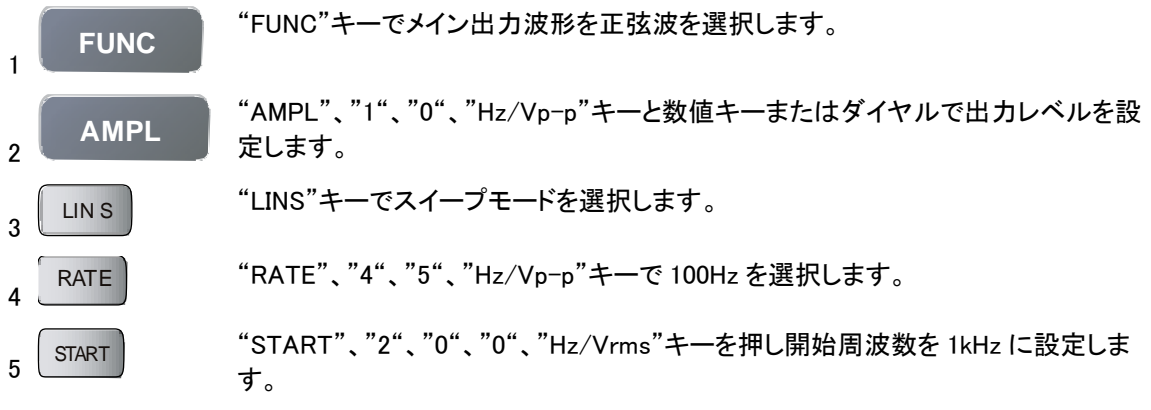

#### GWINSTEK

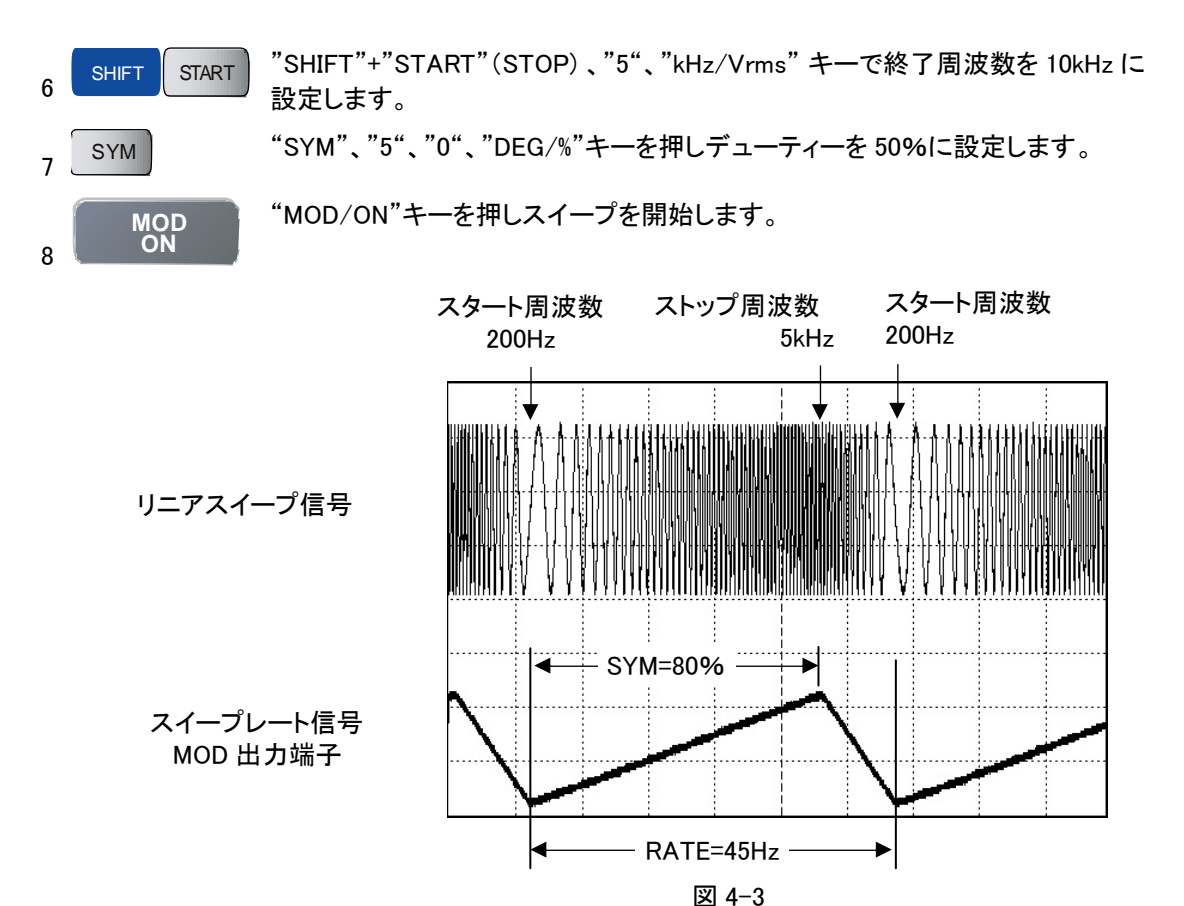

LOG スイープの例

下記の条件で設定します。

出力波形:三角波 出力振幅:10Vp-p スイープモード:ログ(LOG) スピード:1s

スタート周波数:200Hz ストップ周波数:5kHz スイープ信号のシンメトリ:80%

実際の出力波形

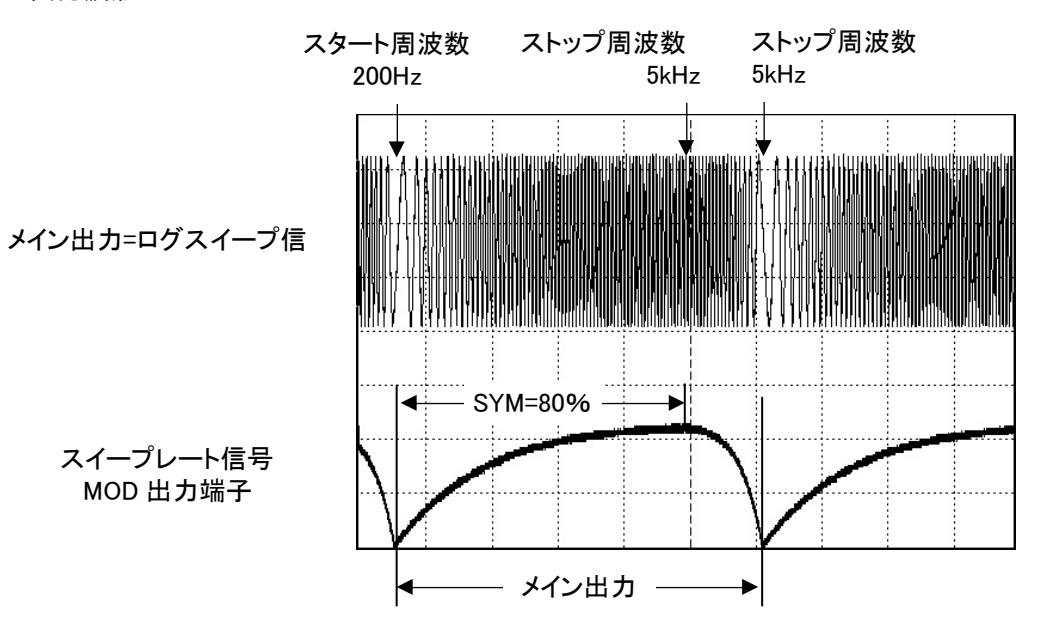

図 4-4

スパンとセンター周波数で設定する例

| センター周波数=100kHz | RATE=1.0kHz |
|----------------|-------------|
|----------------|-------------|

スパン=60kHz SYM=90kHz

上記の設定ができると

スタート周波数=100kHz-60kHz/2=70kHz ストップ周波数=100kHz+60kHz/2=130kHz となります。

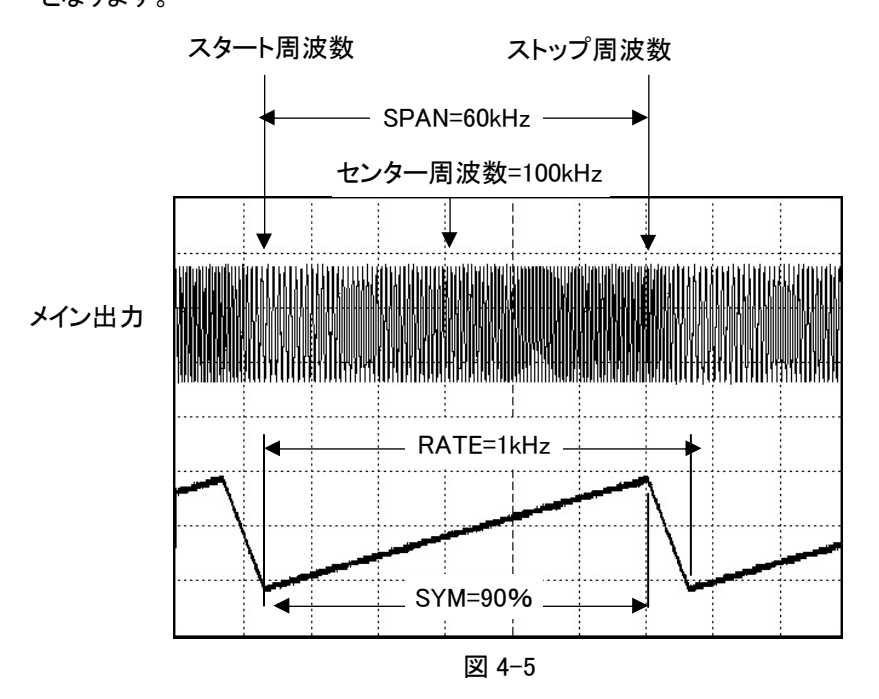

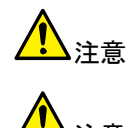

スパンとセンター周波数で設定する場合も、開始周波数とストップ周波数が同じ レンジ内になるように設定してください。

スイープ機能でのエラーメッセージについて

本器の周波数範囲(0.01Hz ~ 15MHz)は8つの周波数レンジから構成されています。そのため、スイープ機能を使用する場合には、同じレンジ内での開始周波数と 停止周波数を設定してください。

START 周波数とストップ周波数が同じ周波数レンジにない場合、エラーメッセージ が表示されます。

メッセージは、選択可能なスイープ周波数レンジを表示しますので、スタート周波数 か、ストップ周波数を表示されたレンジ内で選択してください。

設定例:

1

3

8

LIN S

START

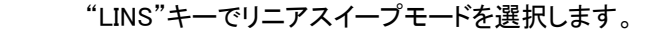

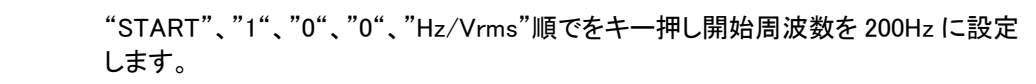

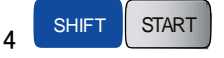

MOD ON "SHIFT"+"START"(STOP)、"1"、"MHz/Vrms" キーで終了周波数を 1MHz に設 定します。

"MOD/ON"キーを押しします。

MOD/ON キーが押されると、入力した値が同一の周波数レンジ内にない場合、表示エリアに下記のメッセージが表示されます。この例では、"15Hz - 1500Hz"と "15kHz - 1.5kHz"レンジが順次表示されます。開始周波数が 100Hz の場合、 "15Hz - 1500Hz"が適正なレンジとなります。また、ストップ周波数は"15kHz -1.5MHz"が適切なレンジとなります。メッセージを表示後、設定は MOD/ON キーを 押す前の状態に戻ります。

"15Hz - 1500Hz"

"15kHz – 1.5MHz"

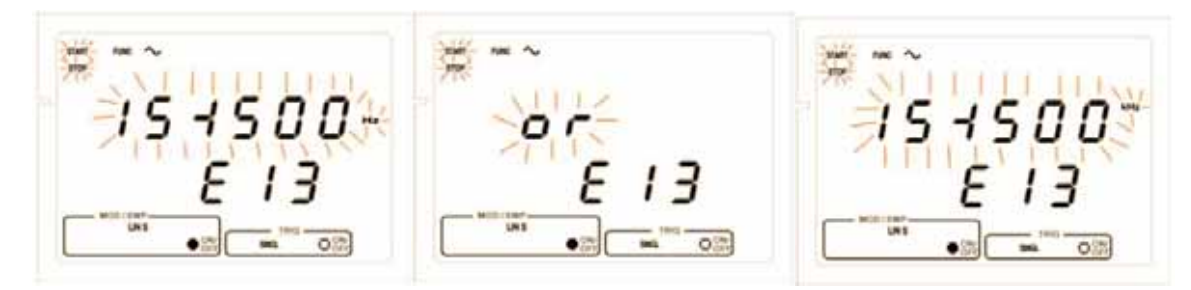

#### 4-11 AM 変調の設定

AM 変調機能は、内部信号源(正弦波、方形波、三角波(ランプ波))で動作します。さらに、外部信号 (BNC 入力の変調/トリガ)も選択可能です。

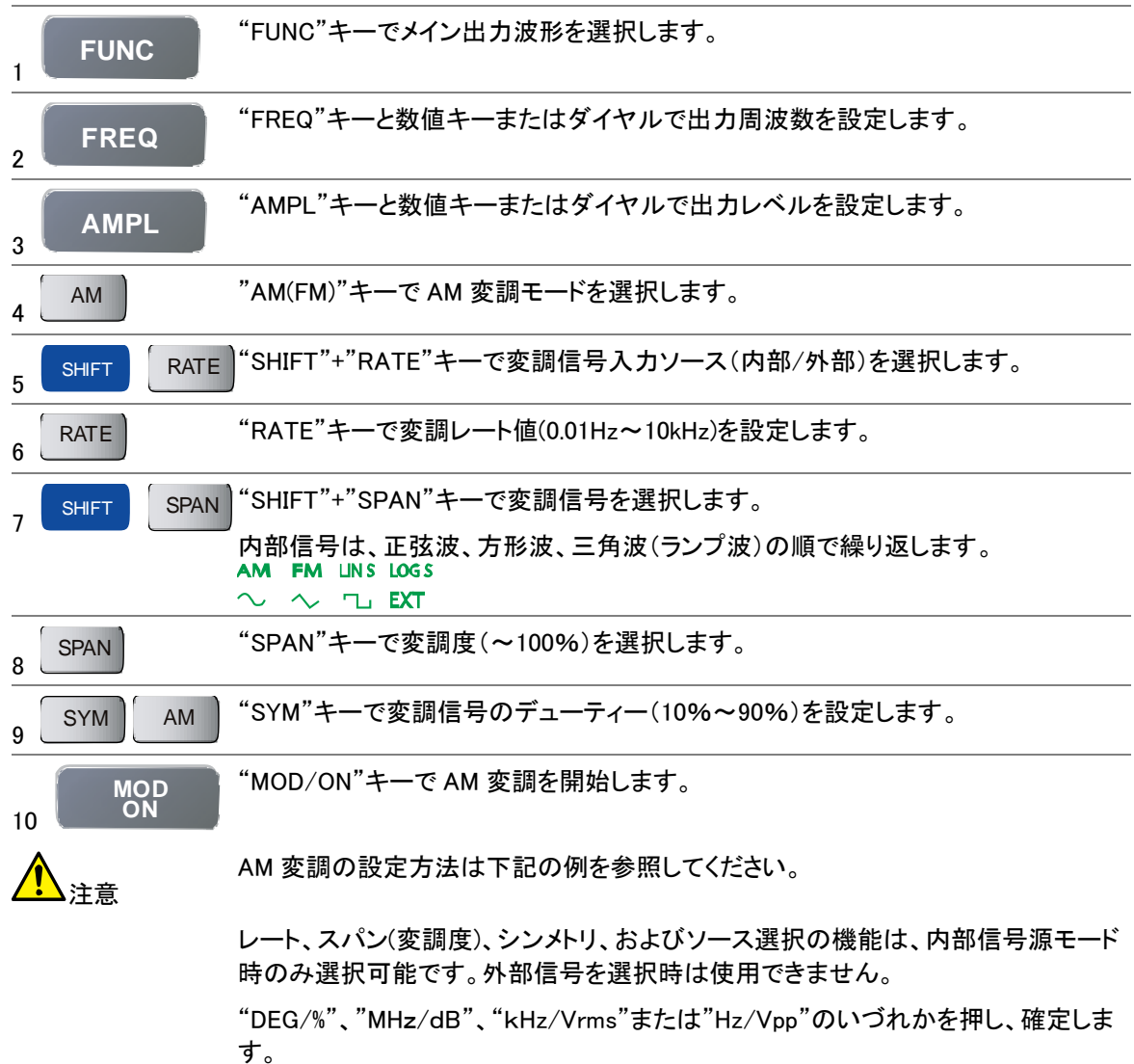

23

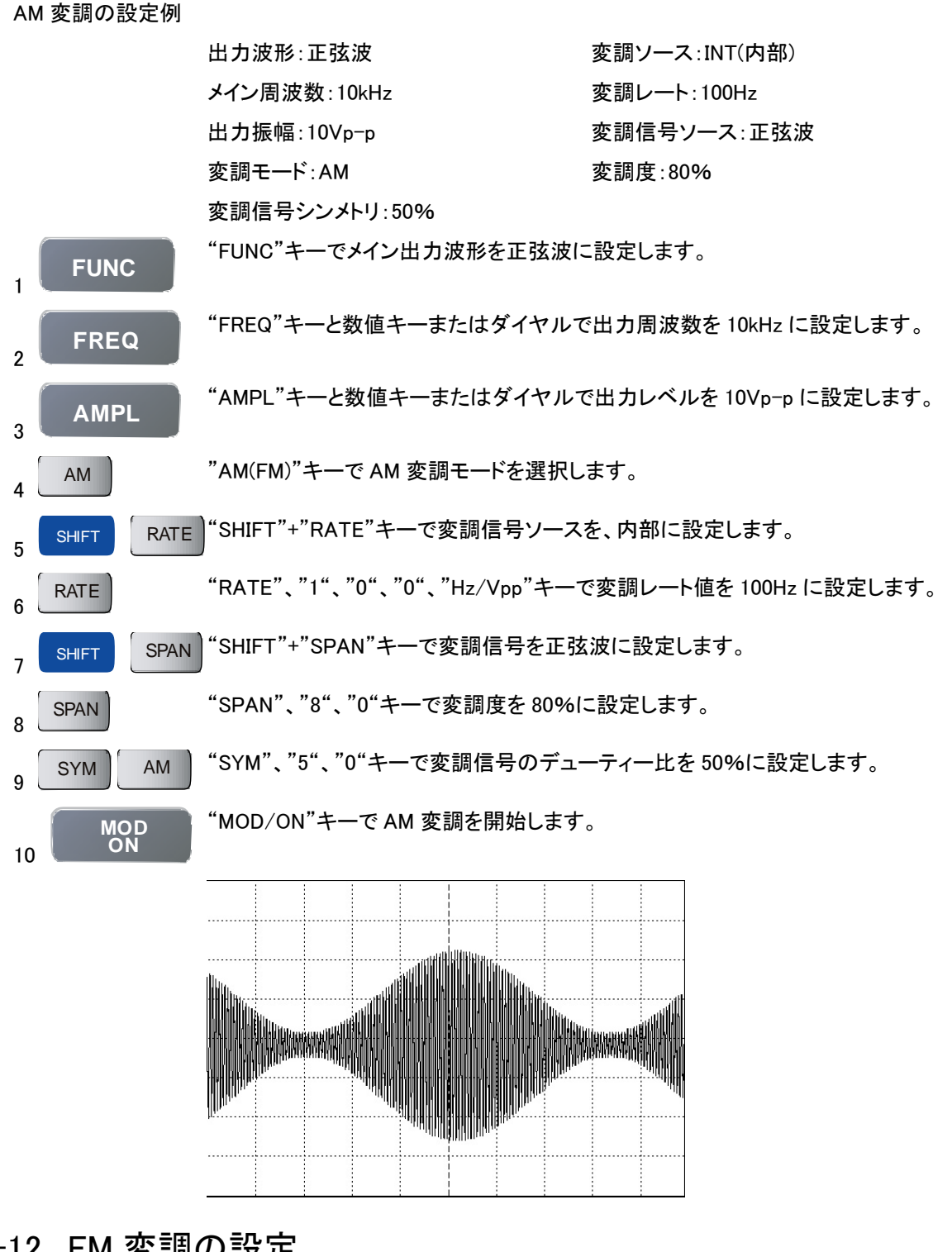

### 4-12 FM 変調の設定

FM 変調機能は、内部信号源(正弦波、方形波、三角波(ランプ波))または、外部信号(BNC 入力の変調/ トリガ)で動作します。

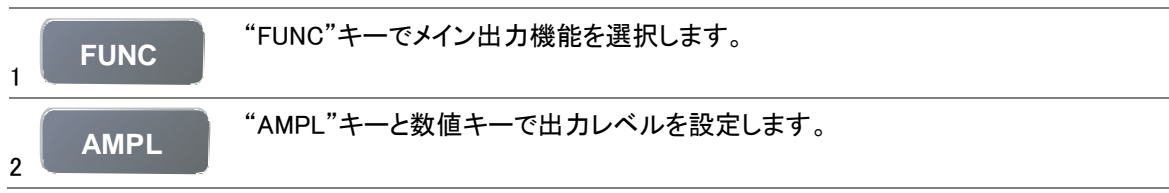

| 3  | FREQ       | "FREQ"キーと数値キーで出力周波数を設定します。                                                        |
|----|------------|-----------------------------------------------------------------------------------|
| 4  | SHIFT      | "SHIFT"+"AM (FM) "キーで FM 変調モードを選択します。                                             |
| 5  | SHIFT      | "SHIFT"+"RATE"キーで変調信号入力ソース(内部/外部)を選択します。                                          |
| 6  | RATE       | "RATE"キーで変調レート値(0.01Hz~10kHz)を設定します。                                              |
| 7  | SHIFT SPAN | "SHIFT"+"SPAN"キーで変調信号を選択します。                                                      |
| /  |            | 内部信号は、正弦波、方形波、三角波(ランプ波)があります。                                                     |
| 8  | SPAN       | "SPAN"キーで偏差(±15%)を選択します。                                                          |
| 9  | SYM        | "SYM"キーで変調信号のデューティー(10%~90%)を設定します。                                               |
| 10 | MOD<br>ON  | "MOD/ON"キーで AM 変調を開始します。                                                          |
| 4  |            | 全周波数範囲(0.01Hz~15MHz:詳細は下記)は8レンジで構成されています。<br>FM 変調のメイン周波数を設定するときは、適切なスパンを設定してください |

室周波数範囲(0.01Hz~15MHz:計細は下記)は8レンシで構成されています。 FM 変調のメイン周波数を設定するときは、適切なスパンを設定してください。 例えば、メイン周波数を1.4MHz(レンジ 7)でスパンを10%に設定すると周波数の 幅は1.26MHz から1.54MHzとなりレンジ7を越えてしまいます。従ってFM 変調は フォルトとなりためスパンを適切な結果になるように減らしてください。

FM 変調の設定は下記を参照ください。

| レンジ No. | メイン出力周波数                 | FM 変調レンジ                |
|---------|--------------------------|-------------------------|
| 8       | 1.5001MHz ~ 15.0000MHz   | 150kHz ~ 15MHz          |
| 7       | 150.01kHz ~ 1.50000MHz   | 15kH <b>z ~</b> 1.5MHz  |
| 6       | 15.001kHz ~ 150.000kHz   | 1.5kH <b>z ~</b> 150MHz |
| 5       | 1.5001Hz ~ 1.50000kHz    | 150H <b>z ~</b> 15kHz   |
| 4       | 150.01Hz ~ 1.50000kHz    | 15kH <b>z ~</b> 1.5kHz  |
| 3       | 15.01Hz ~ 150.00Hz       | 1.5H <b>z ~</b> 150Hz   |
| 2       | 1.51H <b>z ~</b> 15.00Hz | 0.15Hz ~ 15Hz           |
| 1       | 0.01H <b>z ~</b> 1.50Hz  | 0.01Hz ~ 1.5Hz          |

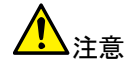

レート、スパン(デプス)、シンメトリ、およびソース選択の機能は内部の信号源モード のみ選択可能で、外部信号を選択時は使用できません。

本器はその変調機能と同期している波形を出力することができます。

下記の周波数変調を設定する例では、「変調出力端子」には、1kHzの正弦波が出力されます。

FM 変調の設定例

出力波形:正弦波 メイン周波数:100kHz 出力振幅:10Vp-p 変調モード:FM 変調ソース:INT(内部) 変調レート:1kHz 変調信号ソース:正弦波 変調度:10% 変調信号シンメトリ:50%

"FUNC"キーでメイン出力を制限はに設定します。

2

AMPL "AMPL"

"AMPL"キーと数値キーで出力レベルを 10Vp-p に設定します。

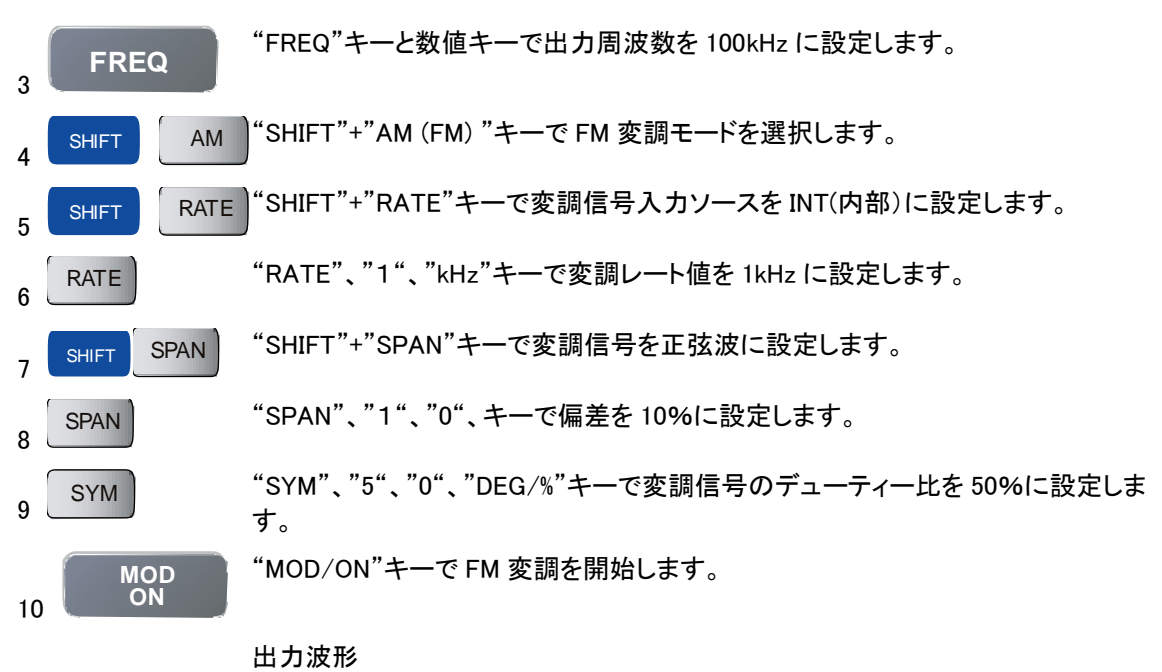

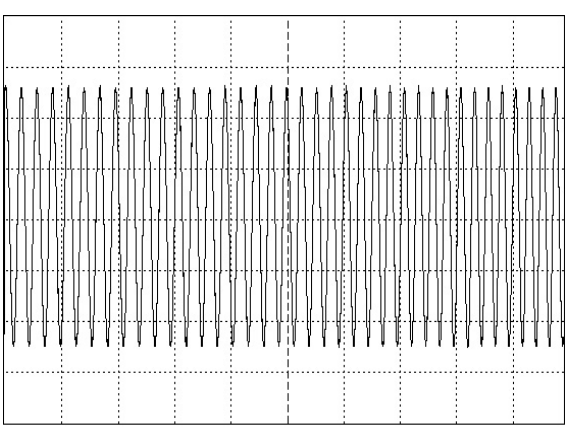

## 4-13 トリガの設定

トリガ機能は内部信号と外部信号(変調/トリガ入力 BNC 端子)の選択ができます。

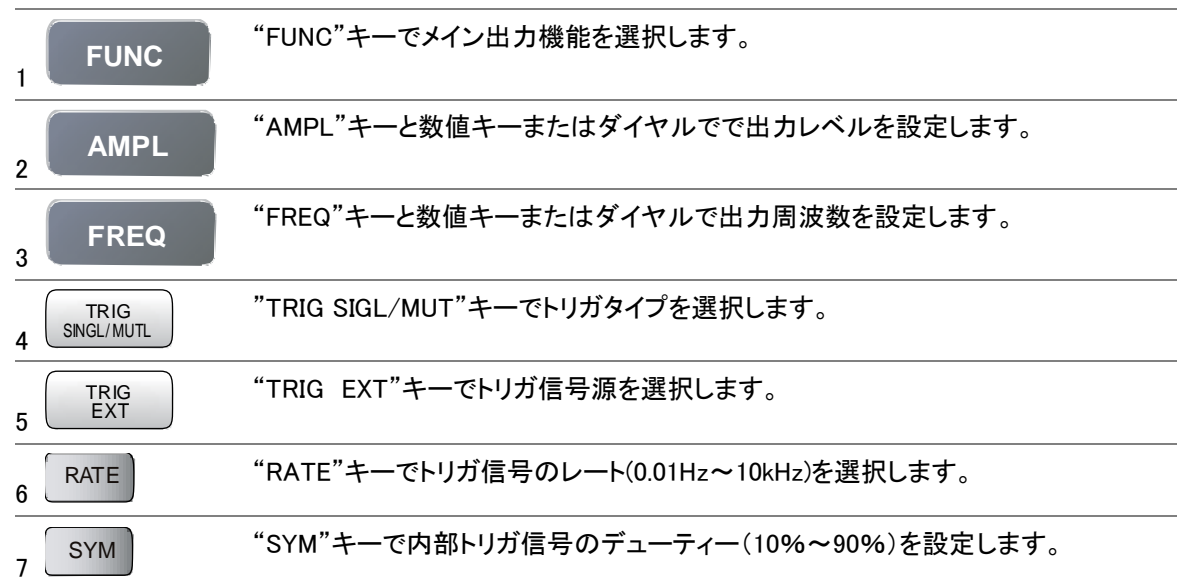

| 8 TRIG<br>PHASE       | "PHASE"キーと数値キーでトリガ閉<br>合、範囲は-90°~+80°が設定で | 見始の位相を選択します。内部トリガモードの場<br>⁵きます。  |
|-----------------------|-------------------------------------------|----------------------------------|
| 9 TRIG<br>ON          | "TIRG ON"キーでトリガ機能を開                       | 始します。                            |
| ⚠ <sub>注意</sub>       | トリガ機能の設定方法は下記の例                           | を参照してください。                       |
| <u>▲</u> 注意           | レート、スパン、シンメトリ、およびン<br>選択可能で、外部信号を選択時は     | /ース選択の機能は内部の信号源モードのみ<br>使用できません。 |
| ⚠ <sub>注意</sub>       | 設定の手順が異なっても同じ結果の                          | となります。                           |
| ▲<br>注意               | トリガ機能の設定では、必ずトリガ<br>さい。                   | レート周波数よりメイン周波数が高く設定してくだ          |
| 例 1                   | メイン出力波形:正弦波                               | トリガソース : INT                     |
|                       | メイン周波数:5kHz                               | トリガ信号レート:1kHz                    |
|                       | メイン出力レベル:10Vp-p                           | トリガ位相角:30°                       |
|                       | トリガタイプ : Multi-trigger                    | トリガ信号シンメトリ:50%                   |
| 手順                    |                                           |                                  |
| FUNC                  | "FUNC"キーでメイン出力を正弦波                        | に設定します。                          |
| 2. AMPL               | "AMPL"、"1"、"0"、"Hz/Vpp"の順<br>に設定します。      | 頁でキーを押し、出力を"10Vp−p"(50Ω負荷時)      |
| 3. FREQ               | "FREQ"、"5"、"kHz/Vrms"の順で                  | キーを押し、周波数を"5kHz"に設定します。          |
| 4. TRIG<br>SINGL/MUTL | "SING/MUT"キーで Multi-trigger そ             | を選択します。                          |
| 5. TRIG<br>EXT        | "TRIG/EXT"キーで"INT"(内部信                    | 号)を選択します。                        |
| 6. RATE               | "RATE"、"1"、"kHz"キーの順で、                    | レートを"1kHz"に設定します。                |
| 7. SYM                | "SYM"、"5"、"0"、"DEG/%"キーの                  | )順でシンメトリを"50%"に設定します。            |
| 8. TRIG<br>PHASE      | "PHASE"、"3"、"0"、"DEG/%"キー                 | -の順で位相を"30°"に設定します。              |
| 9. TRIG<br>ON         | "TRIG ON"キーを押します。図 4-6                    | うのように出力されます。                     |
|                       |                                           | の周波数を変更することもできます。                |
| 例 2                   | トリガタイプ"Single-trigger"を除い                 | て、例1の状態にします。                     |
| 1. TRIG<br>SINGL/MUTL | "SING/MUT"キーで Single-trigger              | を選択します。図 4-7 のように出力されます。         |

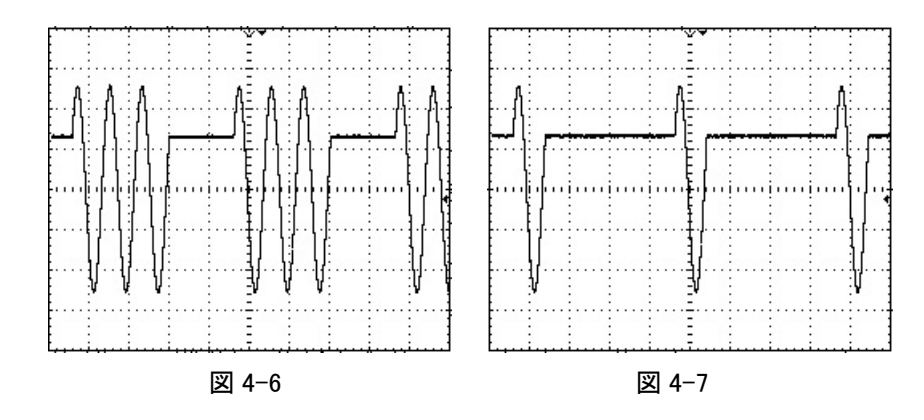

### 4-14 ゲートとバーストの設定

本器は異なるトリガ設定によりゲートまたはバースト機能ができます。

ゲートまたはバースト機能を設定するには幾つかの簡単な計算とトリガ設定を必要とします。

下記の例を参照してください。

BURST 設定の例:

| バースト設定の言 | 十算式                                                   |                                                                                                    |  |  |  |
|----------|-------------------------------------------------------|----------------------------------------------------------------------------------------------------|--|--|--|
| 1.       | トリガレートの周期=バースト周                                       | トリガレートの周期=バースト周期                                                                                     |  |  |  |
| 2.       | トリガ信号のシンメトリ=100%-<br>周期)]/バースト周期}×100%                |                                                                                                    |  |  |  |
|          | バースト周期>バーストカウント                                       | xメイン周波数の周期                                                                                           |  |  |  |
|          | トリガタイプをマルチトリガに設定                                      | こします。                                                                                                |  |  |  |
|          | トリガ信号の周波数とシンメトリカ<br>の数式が、シンメトリを計算する<br>適合するように修正する必要が | トリガ信号の周波数とシンメトリが、従って主要な周波数と異なる確度のため、上記の数式が、シンメトリを計算するために使用する時、必要な値は、バーストカウントと<br>適合するように修正する必要があります。 |  |  |  |
| 以下の条件に合  | うようにバースト機能を設定する例:                                     |                                                                                                    |  |  |  |
|          | メインファンクション:正弦波                                        | バースト周期:10ms                                                                                          |  |  |  |
|          | メイン周波数:1kHz(1ms)                                      | バーストカウント:3                                                                                           |  |  |  |
|          | メイン出力レベル:10Vpp                                        |                                                                                                    |  |  |  |
| 手順       |                                                       |                                                                                                    |  |  |  |
| 1.設定の計算  | 1.トリガレート=バースト周期=10                                    | 1.トリガレート=バースト周期=10ms                                                                                 |  |  |  |
|          | 2.トリガ信号のシンメトリ=100%-                                   | {[[10ms-(3x1ms)]/10ms}x100%]=30%                                                                     |  |  |  |
| 2 FUNC   | "FUNC"キーを押しメイン出力を                                     | 正弦波に設定します。                                                                                           |  |  |  |
| AMPL     | ″AMPL"、"1"、"0"、"Hz/Vpp"の                              | ″AMPL"、"1"、"0"、"Hz/Vpp"の順でキーを押し出力電圧を"10Vp-p"                                                         |  |  |  |
| J        | に設定します。                                               |                                                                                                    |  |  |  |

FREQ "FREQ"、"1"、"kHz·Vpp"の順でキーを押し周波数を"1kHz"に設定します。

5 SIGL/MUT"キーを押しトリガタイプを Multi-trigger (マルチトリガ)にします。

『TRIG EXT"キーで"INT"(内部信号)を選択します。

"RATE"、"1"、"0"、"0"、"Hz/Vpp"の順でキーを押しレートを"100Hz"にします。

SYM "SYM"、"6","0","DEG/%"の順でキーを押しシンメトリを"60度"にします。

4

6

7

8

RATE

#### G凹INSTEK

| 9 DEG<br>%            | ″PHASE"、"0"、"DEG/%"の順でキー                                     | −を押し位相を"0 度"にします。                                               |  |
|-----------------------|--------------------------------------------------------------|-----------------------------------------------------------------|--|
|                       | "TRIG ON"キーを押します。                                            |                                                                 |  |
|                       | ゲート機能の出力は図 4-8 となります。                                        |                                                                 |  |
|                       | トリガ信号のシンメトリとバーストカウン                                          | 小の設定は                                                           |  |
|                       |                                                              | )<br>で周波数を変更することもできます。                                          |  |
| ▲<br>注意:              | 設定の手順が異なっても同じ結果とな                                            | ります。                                                            |  |
|                       | BURST 機能を使用する場合は、適切                                          | な外部信号を入力してください。                                                 |  |
| GATE 設定の例             |                                                              |                                                                 |  |
|                       | ゲート設定の計算方法                                                   |                                                                 |  |
|                       | トリガレートの周期=ゲート周期                                              |                                                                 |  |
|                       | トリガ信号のシンメトリ=100%-{[(ゲ-<br>100%}                              | ート周期-オープンゲート時間)/ゲート周期]x                                         |  |
|                       | ゲート周期>オープンゲート時間の周                                            | 期                                                               |  |
|                       | トリガタイプをマルチトリガに設定します                                          | す。                                                              |  |
|                       | 上記の数式で、オープンゲート時間を<br>リの確度が、メイン周波数の確度とこと<br>き希望値にならず近似値に修正する。 | 計算する場合、トリガ信号の周波数とシンメト<br>となるため、オープンゲート時間を計算すると<br>必要がある場合があります。 |  |
|                       | 実際の設定                                                        |                                                                 |  |
|                       | メイン機能:正弦波                                                    | ゲート周期:10ms                                                      |  |
|                       | メイン周波数:1kHz(1ms)                                             | オープンゲート時間:6ms                                                   |  |
|                       | メイン出力:10Vp-p                                                 |                                                                 |  |
| 手順                    |                                                              |                                                                 |  |
| 1.                    | 設定の計算                                                        |                                                                 |  |
|                       | 1.トリガレート=ゲート周期=10ms(100                                      | Hz)                                                             |  |
|                       | 2.トリガ信号のシンメトリ=100%-{[(1                                      | 0ms-6ms)/10ms]x100%}=60%                                        |  |
|                       | "FUNC"キーを押しメイン出力を三角》                                         | 皮に設定します。                                                        |  |
| 3 AMPL                | "AMPL"、"1"、"0"、"Hz/Vpp"の順で                                   | キーを押し出力電圧を"10Vp-p"                                              |  |
|                       | に改たしまり。<br>"EPEO""1""にUn.Von"の順でたー                           | 去畑」 国連満去"11月"に設守します                                             |  |
| 4 FREQ                | ГКЕQ、Т、КП2-Уррの順でイー                                          | で押し同収奴を「KFI2」に改定します。                                            |  |
| 5 TRIG<br>SINGL/ MUTL | "SIGL/MUT"キーを押しトリガタイプを                                       | Multi-trigger(マルチトリガ)にします。                                      |  |
| 6 TRIG<br>EXT         | "TRIG EXT"キーで"INT"(内部信号)                                     | を選択します。                                                         |  |
| 7 RATE                | "RATE"、"1"、"0"、"0"、"Hz/Vpp"の                                 | 順でキーを押しレートを"100Hz"にします。                                         |  |
| 8 SYM                 | "SYM"、"6"、"0"、"DEG/%"の順でキー                                   | ーを押しシンメトリを″60 度"にします。                                           |  |
| 9 DEG %               | ″PHASE"、"0"、"DEG/%"の順でキ−                                     | −を押し位相を"0 度"にします。                                               |  |
| 10 TRIG<br>ON         | "TRIG ON"キーを押します。                                            |                                                                 |  |

▲注意:

ゲート機能の出力は図 4-9 となります。

1.外部信号でゲート機能を設定することができます。

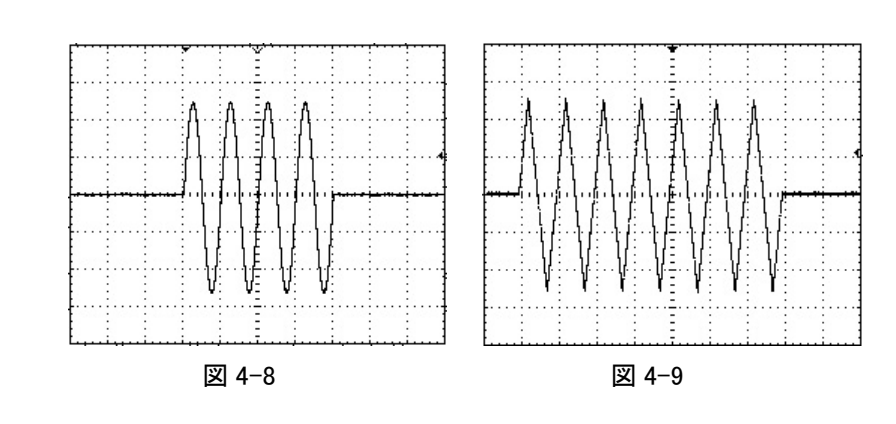

#### 4-15 外部周波数カウンタ

本器には、外部周波数カウンタ機能が装備されています。 6 桁高分解能 150MHz 周波数カウンタ

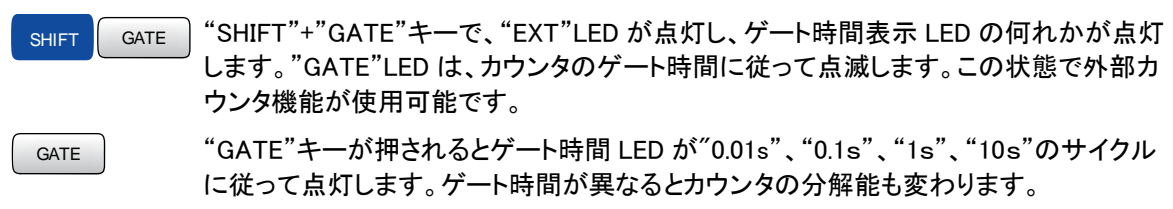

測定周波数、ゲート時間、LED と最小分解能の関連は下記を参照ください。

| 入力周波数  | ゲート時間 | 表示值     | LED      | 分解能             |
|--------|-------|---------|----------|-----------------|
| 100Hz  | 0.01s | 100.00  | Hz       | 10mHz           |
|        | 0.1s  | 100.000 | Hz       | 1mHz            |
|        | 1s    | 100.000 | Hz       | 1mHz            |
|        | 10s   | 00.0000 | mHz、OVER | 100 <i>μ</i> Hz |
| 1kHz   | 0.01s | 1.0000  | kHz      | 10mHz           |
|        | 0.1s  | 1.00000 | kHz      | 1mHz            |
|        | 1s    | 1.00000 | kHz      | 1mHz            |
|        | 10s   | 000.000 | Hz、OVER  | 100 <i>μ</i> Hz |
| 1MHz   | 0.01s | 1.0000  | MHz      | 10mHz           |
|        | 0.1s  | 1.00000 | MHz      | 1mHz            |
|        | 1s    | 1.00000 | MHz      | 1mHz            |
|        | 10s   | 000.000 | KHz、OVER | 100 <i>µ</i> Hz |
| 10MHz  | 0.01s | 10.000  | MHz      | 10mHz           |
|        | 0.1s  | 10.0000 | MHz、OVER | 1mHz            |
|        | 1s    | 10.0000 | MHz、OVER | 1mHz            |
|        | 10s   | 000.000 | KHz、OVER | 100 <i>μ</i> Hz |
| 100MHz | 0.01s | 100.00  | MHz      | 10mHz           |
|        | 0.1s  | 100.000 | MHz、OVER | 1mHz            |
|        | 1s    | 100.000 | MHz、OVER | 1mHz            |
|        | 10s   | 000.000 | kHz、OVER | 100 <i>µ</i> Hz |

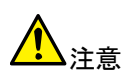

"OVER"LED が点灯した場合、すると表示の 6 桁より上の桁があることを意味します。 ゲート時間を早くすることで確認できます。

外部カウンタの例

下記の状態に設定します。

カウンタモード:EXT(外部)

手順

SHIFT

GATE "SHIFT"+"GATE"キーを押し、カウンタモードを EXT(外部)にします。

測定する信号を"COUNTER 入力 BNC 端子"に接続します。

GATE ゲート時間を設定します。

現在の周波数が表示されます。(パラメータ表示エリア A)

4-16 VCF 機能

本器は外部電圧による周波数制御機能(以下 VCF)があります。本器に 0V から約 10V の電圧を入力することでメイン出力の周波数を可変できます。

基本的には、本器に 0V から約 10V を入力することでメイン周波数のレンジ内で 100 倍以上まで可変で きます。ただし、メイン周波数の設定によって倍率は変わります。

"メイン周波数レンジ"と同様に VCF での周波数可変レンジ(0.01Hz~15MHz)は 8 レンジで構成されま す(詳細は下記を参照)。そのため、VCF 機能は同一レンジ内であれば周波数は可変できます。

例えば、メイン周波数の設定がレンジ7のとき VCF入力電圧制御で、10kHz はできません。 この場合は、周波数レンジ設定を、6または5に変更する必要があります。

| レンジ番号 | メイン周波数レンジ            | VCF 周波数可変レンジ  |
|-------|----------------------|---------------|
| 8     | 1.5001MHz~15.0000MHz | 150kHz~15MHz  |
| 7     | 150.01kHz~1.50000MHz | 15kHz~1.5MHz  |
| 6     | 15.001kHz~150.000kHz | 1.5kHz~150kHz |
| 5     | 1.5001kHz~15.0000kHz | 150Hz~15kHz   |
| 4     | 150.01kHz~1.50000kHz | 15Hz~1.5kHz   |
| 3     | 15.01Hz~150.00Hz     | 1.5Hz~150Hz   |
| 2     | 1.51Hz~15.01Hz       | 0.15Hz~15Hz   |
| 1     | 0.01MHz~1.50Hz       | 0.01Hz~1.5Hz  |

入力電圧は、VCF 入力端子に入力してください。"周波数可変レンジ"を変更するには 6.3 のメイン周波 数の修正を実施してください。

メイン周波数の設定がレンジ内の最大周波数でない場合、10V にならないうちにレンジ 注意 内の最小周波数になります。

VCF 設定の例

まず、下記の状態に設定してください。

・メインファンクション:正弦波

・メイン出力レベル:10Vpp

外部 VCF でメイン出力が 10kHz になるようにします。

| FUNC    | "FUNC"キーを押しメイン出力波形を正弦波に設定します。                                                                      |
|---------|----------------------------------------------------------------------------------------------------|
| 2 AMPL  | "AMPL"キーで出力レベルの振幅を設定します。                                                                           |
| 3 LIN S | "LINS"、"1"、"0"、"Hz/Vpp"キーの順で押し"10Vp-p"に設定ます。                                                       |
| 4 FREQ  | "FREQ"、"1"、"5"、"0"、"kHz/Vrms"キーの順で押し、メイン周波数レンジを 150kHz<br>に設定します。VCF 周波数可変レンジは 15kHz~150kHz となります。 |
| 5       | DC 約 9V を VCF 入力 BNC 端子に入力します。                                                                     |
| 6       | 出力周波数=150kHz-(150kHz/10)x9V=約15kHz                                                                 |
|         | メイン出力が約 15kHz の正弦波になります。同様の方法で、VCF に入力する直流電圧<br>を変化させることで"VCF 周波数可変レンジ"内で変更できます。                   |
|         | 1) "FREQ"、"1"、"5"、"kHz/Vrms"キーの順でメイン周波数レンジを 15kHz に設定しま<br>す。VCF 周波数可変レンジ"は 1.5kHz~150kHz になります。   |
|         | 2)DC 約 3.3V を入力します。                                                                                |
|         | 3)メイン周波数は約 10.05kHz の正弦波となります。                                                                     |
|         | 出力周波数=15kHz-(15kHz/10)x3.3V=10.05kHz=約 10kHz                                                       |

7

<u>入</u>注意 1

VCF での可変範囲について

VCFでの可変範囲は、0Vのときの最大周波数になります。最大周波数は、メイン周波数で設定した周波数です。電圧が増加するにつれて周波数は小さくなります。 VCF入力電圧と出力周波数の関係は、次式で表されます。 メイン周波数に設定した周波数をFmaxとすると

```
Fmax /10V=周波数ステップ/V1V 当たりの可変周波数VCG=0V 時の周波数=Fmax0V またはオープン時の周波数VCF=1V 時の周波数=Fmax-周波数ステップx1
```

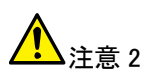

VCF は、周波数可変レンジ内で使用してください。電圧を入力したときレンジ外の周波数 になる場合、出力は安定しません。

異なる周波数可変レンジに変更したとき、レンジ内で 0V~10V で最大可変(100 倍以上)をする場合は、周波数は各レンジの最大周波数に設定してください。

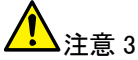

周波数可変レンジ内の最大周波数に設定しない場合、VCF の電圧が 10V になる前に レンジ内の最小周波数になります。

設定の手順が異なっても同じ結果となります。

#### 4-17 GCV 出力ファンクション

本器は制御電圧出力(GCV)機能があります。メイン出力の周波数が変わるとGCV 出力端子の電圧がそれに従って 0.2V から 2V の電圧を出力します。

CGV 機能の出力電圧は、同一の周波数レンジ内で 0.2V(最小周波数)から 2V(最大周波数)となります。 そのため、全周波数範囲(0.01Hz~15MHz)は 8 レンジで構成されていますので、GCV 出力電圧(0.2~2V) はレンジが変わるとあらためてそのレンジでの出力電圧になります。

| メイン周波数レンジ             | GCV 出力電圧 |
|-----------------------|----------|
| 15.0000MHz~1.5001MHz  | 2~0.2V   |
| 1.50000MHz~150.01kHz  | 2~0.2V   |
| 150.0000MHz~15.001kHz | 2~0.2V   |
| 15.0000kHz~1.50001kHz | 2~0.2V   |
| 1.50000kHz~150.01kHz  | 2~0.2V   |
| 150.00Hz~15.01Hz      | 2~0.2V   |
| 15.00Hz~1.51Hz        | 2~0.2V   |
| 1.50Hz~0.01Hz         | 2~0.2V   |

#### GCV 設定の例

FREQ

注意

FREQ

注音

下記の設定にします。

・GCV 出力から 2V を出力させる。

#### 手順

1

2

2

"FREQ"、"1"、"5"、"0"、"kHz/Vrms"キーの順で押しメイン周波数レンジを150kHz に 設定します。

GCV 出力から 2V が出力されます。

周波数レンジが異なっても 2V の出力は得られます。

"FREQ"、"1"、"5"、"kHz/Vrms"キーの順で押しメイン周波数レンジを 15kHz に設定します。

1の周波数が 150kHz と同様に GCV 出力に 2V が出力されます。

設定の順序が異なっても同様になります。

### 4-18 TTL 信号出力

本器には TTL コンパチブル出力があります。TTL 信号出力の周波数はメイン周波数に依存します。信号 周波数を変更する場合は、4.3 周波数の設定を参照してください。

信号出力レベル:≧3Vpp 固定(可変できません)。

# 4-19 SYNC(同期)信号出力

本器には SYNC 出力端子からメイン出力に同期した信号が出力されます。SYNC 信号の周波数はメイン 出力に同期しています。信号の周波数を変更する場合は 4-3 周波数の設定を参照してください。 信号出力レベル:>1Vpp 以上固定(可変できません)。オープンサーキット、

# 5.リモートコントロール RS-232C インターフェース

本器には PC と通信するために RS-232C 端子 (D-sub 9pin オス)を標準装備しています。 RS-232C はデータ端末装置でデータは 3 番ピンから送信し受信は 2 番ピンでします。 リモートコントロールで RS-232C で PC または端末に接続できます。

信号出力レベル:>1Vpp 以上固定(可変できません)。オープンサーキット、

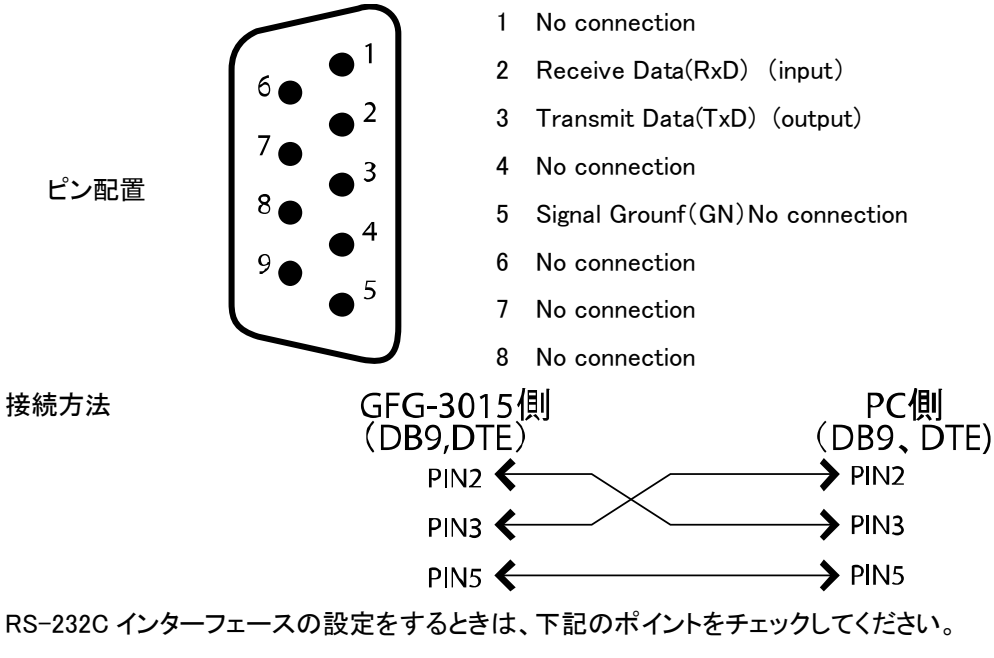

・出力端子同士を接続しないでください。

- ・信号グランド同士の接続を確認してください。
- ・シャーシグランド同士の接続を確認してください。
- ・本器とPCの接続ケーブルは15m以上のものを使用しないでください。
- ・RS-232C の設定を確認してください。
- ・ケーブルの結線を確認してください。

#### 5-1 通信モード

本器とPCのボーレートなどの設定を同じにしてください。 ボーレートの設定可能なリストを下記に示します。

|          | ボー   | レート   |    |       |
|----------|------|-------|----|-------|
| Γ        | 1920 | 0 ボー  |    |       |
|          | 9600 | )ボー   |    |       |
|          | 4800 | )ボー   |    |       |
|          | 2400 | )ボー   |    |       |
|          | 1200 | )ボー   |    |       |
|          | 600  | ボー    |    |       |
|          | 300  | ボー    |    |       |
| データ転送フォー | ーマット | データビッ | ۲  | 8 ビット |
|          |      | パリティ  |    | なし    |
|          |      | ストップビ | ット | 1ビット  |

PCとの接続について

・RS-232C ケーブルで本器とPC を接続してください。

・本器の電源をオンにします。

・PC の電源をオンにしてください。

#### 5-2 接続テスト

PC との接続確認のためするために PC のターミナルプログラム(例:ハイパーターミナルなど)からクエリ コマンドを送ります。

\*IDN?

本器より下記の返信がされます。

15MHz, Function Generator, V.1.21

本器から応答がない場合、電源が入っているか、RS-232Cの設定が PC と本器で同じに正しく設定されているかケーブルが正しいかなどチェックしてください。

### 5-3 コマンド構成

本器と通信する場合、コマンドは下記の3つの要素からなります。

・コマンドヘッダー

・パラメータ(必要な場合)

・ターミネータ(またはセパレータ)

#### コマンドヘッダーについて

ヘッダーはツリー構造を持っています。

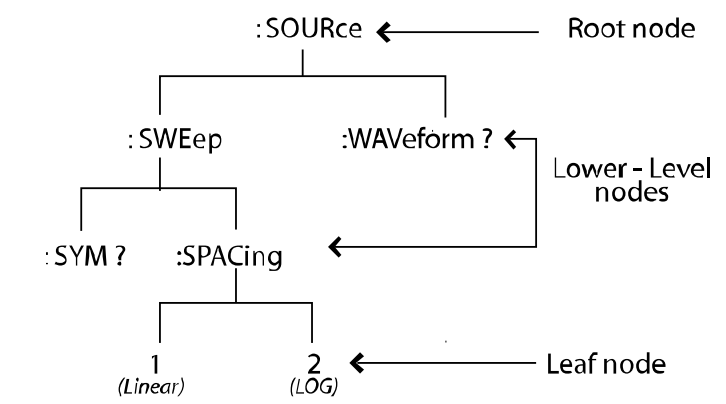

- ルート ルートレベル(ノード)はツリーの最上位層を規定します。一つまたは複数の低位層が続きます。
- コマンド コマンドのヘッダはルート+低位層とリーフノードで構成されます。

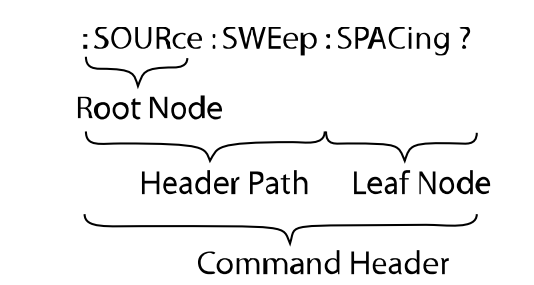

#### パラメータ詳細

大部分のコマンドはパラメータを含みます。コマンドの説明文中、<> で囲まれた部分がパラメータに相当します(以下の例では、< Boolean >)。

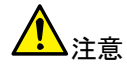

- 実際に値を入力する際は、<>は必要ありません。
- パラメータとヘッダーの間には一文字分の空白が必要です。
   本文中の空白文字は、文脈から区別が付く場合は半角スペースを使用し、他の表記と区別の付きにくい場合は <sp>と表記します。

: SOURce : SWEep : SPACing 💦 < NR1 >

Parameter Type

Space

パラメータ付きのコマンドヘッダー

下記にパラメータの形式を示します。

| パラメータ形式 | 形式                  | 内容                                                                            | 例                        |
|---------|---------------------|-------------------------------------------------------------------------------|--------------------------|
|         | <boolean></boolean> | 0(偽)または1(真)                                                                   | 0、1                      |
|         | <nr1></nr1>         | 整数                                                                            | 0、1、2、3                  |
|         | <nr2></nr2>         | 10 進数                                                                         | 0.1、3.14、8.5             |
|         | <nr3></nr3>         | 小数(浮動小数点)                                                                     | 4.5E-1、8.25E+1           |
|         | <nrf></nrf>         | NR1, 2, 3 どれも可                                                                | 1、1.5、4.5E-1             |
|         | 実際、パラメータ<br>入力します。  | タタイプ <boolean〉の場合、o< td=""><td>FF の代わりに"0"、On の代わりに"1"を</td></boolean〉の場合、o<> | FF の代わりに"0"、On の代わりに"1"を |

下記の例は、ヘッダとパラメータの両方を含んでいます。

:SOURce:TRIGger:STATe 0

メッセージターミネータの詳細

RS-232C では、メッセージの終わりに信号が無いためメッセージターミネータとして LF(Line Feed、0x0A または ASCII '\n')を使用します。

ー連のコマンドを送信する場合、メッセージターミネータと判断するために LF を加える必要があります。 クエリコマンドでは、機器の応答メッセージには PC がメッセージターミネータとして判定できるよう LF が 付加されています。

コマンドの入力

| 文字    | コマンドに大文字、小文字の区別はありま<br>パラメータとコマンドヘッダーの間には少な<br>コマンドの先頭にスペースを置くことも可能         | せん。<br>くとも一つ、空白を置く必要があります。<br>っです。                       |  |  |
|-------|-----------------------------------------------------------------------------|----------------------------------------------------------|--|--|
| 短縮    | ほとんどのコマンドは長文、短文の両方の形式を持っています。<br>どちらも同じ機能です。例えば、                            |                                                          |  |  |
|       | :SOURce:TRIGger:STATe 0と書かれた<br>短文形式になります。                                  | コマンドの大文字部分だけを利用すれば、                                      |  |  |
|       | :SOURce:TRIGger:STATe?                                                      | 長文形式                                                     |  |  |
|       | :SOUR:TRIG:STAT?                                                            | 短文形式                                                     |  |  |
| 組み合わせ | セミコロン(;)を使えばコマンドを組み合わせ<br>クエリコマンドも同様にセミコロンで組合せ;<br>ラインフィード LF(0A)が入ります。例えば、 | さることが可能になります。<br>ができます。クエリに対する各応答の間には<br>以下のクエリコマンドに対して、 |  |  |
|       | <pre>FREQuency?;:AMPLitude:VOLTage?</pre>                                   |                                                          |  |  |
|       | 本器は次のメッセージを返します。                                                            |                                                          |  |  |
|       | 100000.00(LF)10.00 => 100kHz 10V                                            |                                                          |  |  |

5-4 RS-232C シリアルインターフェースコマンド

### 5-5 コモンコマンド

| コマンド               | 機能                    | パラメータ   | 引数      |
|--------------------|-----------------------|---------|---------|
| *CLS               | ステータスコマンドをクリアします。     |         | None    |
| *IDN?              | ID を返します。             |         | None    |
| *RCL               | メモリ番号 0 から 9 を読み出します。 | < NR1 > | < 0~9 > |
| 例:メモリ No.1 を読出します。 | *RCL 1                |         |         |
| *SAV               | メモリ番号0から9に設定を保存します。   | < NR1 > | < 0~9>  |
| 例:メモリ No.1 に保存します。 | *SAV 1                |         |         |
| *RST               | 本器を初期設定にします。          |         |         |

| コマンド                      | 機能                        | パラメータ       | 引数                          |
|---------------------------|---------------------------|-------------|-----------------------------|
| :SYSTem:ERR?              | エラーメッセージのタイプをチェックしま<br>す。 |             | なし                          |
|                           | 応答:-100,Command error     |             |                             |
| :FUNCtion:WAVeform        | メイン出力の出力波形を設定します。         | <nr1></nr1> | <1〉正弦波<br><2〉三角波<br><3〉方形波  |
| 例:三角波に設定します。              | :FUNCtion:WAVeform 2      |             |                             |
| :FUNCtion:WAVeform?       | メイン出力の出力波形を返します。          |             | なし                          |
| 例                         | 応答:1(正弦波)                 |             |                             |
| FREQuency                 | メイン出力の周波数を設定します。          | <nrf></nrf> | 数値データ                       |
| 例:1kHz に設定します。            | FREQuency 1E+3            |             |                             |
| :FREQuency?               | メイン出力の周波数を返します。           |             | None                        |
| 例:1kHz                    | 応答:1000.00                |             |                             |
| :AMPLitude:VOLTage        | 出力振幅の値を設定します。             | <nrf></nrf> | 数値データ                       |
| 例:出力を2に設定します。             | :AMPLitude:VOLTage 2      |             |                             |
| 注意:                       | 出力電圧は、設定されている単位にない        | ります。        |                             |
| :AMPLitude:VOLTage?       | 出力振幅の値を返します。              |             | なし                          |
| 例:                        | 応答:2.00                   |             |                             |
| 注意                        | 応答には単位は含まれません。            |             |                             |
| :AMPLitude:UNIT           | 振幅の単位を設定します。              | <nr1></nr1> | <1>Vpp<br><2>Vrms<br><3>dBm |
| 例:単位をVrms に設定します。         | :AMPLitude:UNIT 2         |             |                             |
| :AMPLitude:UNIT?          | 振幅の単位を返します。               |             | なし                          |
| 例:                        | 応答:2                      |             |                             |
| :OFFSet                   | オフセット電圧を設定します。            | <nrf></nrf> | 数値データ                       |
| 例:オフセット電圧を 1V に設定し<br>ます。 | CFFSet 1                  |             |                             |
| :OFFSet?                  | オフセット電圧を返します。             |             | なし                          |
| 例:                        | 応答:1.00                   |             |                             |
| : DUTY                    | デューティー比を設定します。            | <nr1></nr1> | 数値データ                       |
| 例:DUTYを55に設定します。          | :DUTY 55                  |             |                             |
| :DUTY?                    | デューティー比を返します。             |             | なし                          |
| 例                         | 応答:55                     |             |                             |

# 5-6 AM/FM 変調コマンド

| :SOURce:WAVeform | 変調モードの波形を設定します。 | <nr1></nr1> | <1>正弦波 |
|------------------|-----------------|-------------|--------|
|                  |                 |             | <2>三角波 |
|                  |                 |             | <3>方形波 |

| 例:                            | :SOURce:WAVeform 2    |                     |                                      |
|-------------------------------|-----------------------|---------------------|--------------------------------------|
| SOURce:WAVeform?              | 変調モードの現在の波形を返します。     |                     |                                      |
| 例                             | 応答:2                  |                     |                                      |
| :SOURce:STATe                 | 変調機能を設定します。           | <nr1></nr1>         | <0>0FF<br><1>AM<br><2>FM<br><3>Sweep |
| 例:FM 変調に設定します。                | 例:::SOURce:STATe 2    |                     |                                      |
| SOURce:STATe?                 | 変調機能の設定を返します。         |                     |                                      |
| 例:                            | 応答:2                  |                     |                                      |
| :SOURce:SOURce                | 変調信号ソースを設定します。        | <boolean></boolean> | <0>Internal<br><1>External           |
| 例:変調ソースを EXT (外部) に<br>設定します。 | :SOURce:SOURce 1      |                     |                                      |
| :SOURce:SOURce?               | 変調信号ソースを返します。         |                     |                                      |
| 例:                            | 応答:1                  |                     |                                      |
| :SOURce:MODAM:RATe            | AM 変調のレートを設定します。      | <nrf></nrf>         | 数値データ                                |
| 例:レートを67に設定します。               | :SOURce:MODAM:RATe 67 |                     |                                      |
| :SOURce:MODAM:RATe?           | AM 変調のレートを返します。       |                     |                                      |
| 例:                            | 応答:67.00              |                     |                                      |
| :SOURce:MODAM:SPAN            | AM 変調のスパンを設定します。      | <nr1></nr1>         | 数値データ                                |
| 例:スパンを50に設定します。               | :SOURce:MODAM:SPAN 50 |                     |                                      |
| :SOURce:MODAM:SPAN?           | AM 変調のスパンを返します。       |                     |                                      |
| 例:                            | 応答:50                 |                     |                                      |
| :SOURce:MODAM:SYM             | AM 変調のシンメトリを設定します。    | <nr1></nr1>         | 数値データ                                |
| 例:                            | :SOURce:MODAM:SYM 35  |                     |                                      |
| :SOURce:MODAM:SYM?            | AM 変調のシンメトリを返します。     |                     |                                      |
| 例:                            | 応答:35                 |                     |                                      |
| :SOURce:MODFM:RATe            | FM 変調のレートを設定します。      | <nrf></nrf>         | 数値データ                                |
| 例:                            | :SOURce:MODFM:RATe 38 |                     |                                      |
| :SOURce:MODFM:RATe?           | FM 変調のレートを返します。       |                     |                                      |
| 例:                            | 応答:38.00              |                     |                                      |
| :SOURce:MODFM:SPAN            | FM 変調のスパンを設定します。      | <nr2></nr2>         | 数値データ                                |
| 例:スパンを 45 に設定します。             | :SOURce:MODFM:SPAN 45 |                     |                                      |
| :SOURce:MODFM:SPAN?           | FM 変調のスパンを返します。       |                     |                                      |
| 例:                            | 応答:45.0               |                     |                                      |
| :SOURce:MODFM:SYM             | FM 変調のシンメトリを設定します。    | <nr1></nr1>         | 数値データ                                |
| 例:シンメトリを 36 に設定しま<br>す。       | :SOURce:MODFM:SYM 36  |                     |                                      |
| :SOURce:MODFM:SYM?            | FM 変調のシンメトリを返します。     |                     |                                      |
| 例:                            | 36                    |                     |                                      |

## 5-7 スイープコマンド

| 注意 |
|----|
| 注意 |

注意 ため、スイープ機能を使用する場合には、同じレンジ内に開始周波数と停止周波数が入るように設定してください。 また、センター周波数を設定する場合にも開始周波数と停止周波数が同じ周波数レンジになるように設定してください。START 周波数とストップ周波数が同じ周波数レンジにない場合、エラーメッセージが表示されます。 メッセージは、選択可能なスイープ周波数レンジを表示しますので、スタート周波数か、ストップ周波数を表示されたレンジ内で選択してください。
:SOURce:SWEep:STARt スイープの開始周波数を設定します。〈NRf〉 数値データ

本器の周波数範囲(0.01Hz ~ 15MHz)は8つの周波数レンジから構成されています。その

例:開始周波数を1.5kHz に設 :SOURce:SWEep:STARt 1.5e+3 定します。 :SOURce:SWEep:STARt? スィープの開始周波数を返します。

例: 応答:1500.00

:SOURce:SWEep:STOP スイープのストップ周波数を設定しま <NRf> 数値データ す。

例:ストップ周波数を1MHz 設定 :SOURce:SWEep:STOP 1e+6 します。

| :SOURce:SWEep:STOP?  | スイープのストップ周波数を返します。       |             |       |
|----------------------|--------------------------|-------------|-------|
| 例:                   | 応答:1000000.00            |             |       |
| :SOURce:SWEep:CENTer | スイープのセンター周波数を設定しま<br>す。  | <nrf></nrf> | 数値データ |
| 例:中心周波数を 500kHz に    | SOURceSWEepCENTer 500e+3 |             |       |

設定します。

中心周波数の設定には開始周波数とストップ周波数の設定が関係します。 注意: 周波数レンジを参照ください。 周波数レンジ内に納まらない場合、エラーメッセージが表示されます。

| :SOURce:SWEep:CENTer?   | スイープのセンター周波数を返します。       |             |    |
|-------------------------|--------------------------|-------------|----|
| 例:                      | 応答:500000.00             |             |    |
| :SOURce:SWEep:SPAN      | スイープのスパンを設定します。          | <nrf></nrf> | 数値 |
| 例:スパンを10kHz に設定しま<br>す。 | :SOURce:SWEep:SPAN 10e+3 |             |    |
| :SOURce:SWEep:SPAN?     | スイープのスパンを返します。           |             |    |
| 例:                      | 応答:10.00                 |             |    |
| :SOURce:SWEep:RATe      | スイープのレートを設定します。          | <nrf></nrf> | 数値 |
| 例:レートを 8kHz に設定します。     | :SOURce:SWEep:RATe 8e+3  |             |    |
| :SOURce:SWEep:RATe?     | スイープのレートを返します。           |             |    |
| 例                       | 応答:8000.00               |             |    |
| :SOURce:SWEep:SYM       | スイープのシンメトリを設定します。        | <nr1></nr1> | 数値 |
| 例:シンメトリを 45 に設定しま<br>す。 | :SOURce:SWEep:SYM 45     |             |    |
| :SOURce:SWEep:SYM?      | スイープのシンメトリを返します。         |             |    |
|                         | 応答:45                    |             |    |

| :SOURce:SWEep:SPACing | スイープの種類を選択します。          | <boolean></boolean> | <0>Linear<br><1>LOG |
|-----------------------|-------------------------|---------------------|---------------------|
| 例:ログスィープに設定します。       | :SOURce:SWEep:SPACing 1 |                     |                     |
| SOURce:SWEep:SPACing? | スイープの種類を返します。           |                     |                     |
| 例                     | 応答:1                    |                     |                     |

## 5-8 トリガコマンド

| :SOURce:TRIGger:RATe       | トリガレートの値を設定します。          | <nrf></nrf>         | 数值                                 |
|----------------------------|--------------------------|---------------------|------------------------------------|
| 例:トリガレートを55Hz に設定し<br>ます。  | :SOURce:TRIGger:RATe 55  |                     |                                    |
| :SOURce:TRIGger:RATe?      | トリガレートの値を返します。           |                     |                                    |
| 例                          | 応答:55.00                 |                     |                                    |
| :SOURce:TRIGger:STATe      | トリガの状態を設定します。            | <boolean></boolean> | <1>0N<br><0>0FF                    |
| 例:トリガをオンにする。               | SOURce:TRIGger:STATe 1   |                     |                                    |
| :SOURce:TRIGger:STATe?     | トリガの状態を返します。             |                     |                                    |
| 例                          | 応答:1                     |                     |                                    |
| :SOURce:TRIGger:PHASe      | トリガ位相の値を設定します。           |                     |                                    |
| 例:位相を33度に設定します。            | SOURce:TRIGger:PHASe 33  | <nr1></nr1>         | 数値                                 |
| :SOURce:TRIGger:PHASe?     | トリガ位相の値を返します。            |                     |                                    |
| 例                          | 応答:34                    |                     |                                    |
| :SOURce:TRIGger:MODe       | トリガモードを設定します。            | <boolean></boolean> | <o>Single<br/>&lt;1&gt;Mutiple</o> |
| 例:モードをマルチに設定しま<br>す。       | :SOURce:TRIGger:MODe 1   |                     |                                    |
| :SOURce:TRIGger:MODe?      | トリガモードを返します。             |                     |                                    |
| 例                          | 応答:1                     |                     |                                    |
| :SOURce:TRIGger:SOURce     | トリガ信号源を設定します。            | <boolean></boolean> | <0> Internal<br><1> External       |
| 例:トリガソースを外部(EXT)に<br>設定する。 | :SOURce:TRIGger:SOURce 1 |                     |                                    |
| :SOURce:TRIGger:SOURce?    | トリガ信号源の設定を返します。          |                     |                                    |
| 例                          | 応答:1                     |                     |                                    |
| :SOURce:TRIGger:SYM        | トリガのシンメトリ値を設定します。        | <nr1></nr1>         | 数値                                 |
| 例:シンメトリを 60%に設定しま<br>す。    | :SOURce:TRIGger:SYM 60   |                     |                                    |
| :SOURce:TRIGger:SYM?       | トリガのシンメトリ値を返します。         |                     |                                    |
| 例                          | 応答:60                    |                     |                                    |

5-9 カウンタコマンド

#### **G凹 INSTEK** RS-232C インターフェース

| :SOURce:COUNter:GATe           | カウンタのゲート時間を設定します。        | <nr1></nr1>         | <0>001s<br><1>01s<br><2>1s<br><3>10s |
|--------------------------------|--------------------------|---------------------|--------------------------------------|
| 例:ゲート時間を 10s に設定しま<br>す。       | E:SOURce:COUNter:GATe 3  |                     |                                      |
| :SOURce:COUNter:GATe?          | カウンタのゲート時間を返します。         | <nr1></nr1>         |                                      |
| 例                              | 応答:3                     |                     |                                      |
| :SOURce:COUNter:SOURce         | カウンタの信号源を設定します。          | <boolean></boolean> | <0> Internal<br><1> External         |
| 例:カウンタの信号源を EXT<br>(外部)に設定します。 | :SOURce:COUNter:SOURce 1 |                     |                                      |
| :SOURce:COUNter:SOURce?        | カウンタの信号源を返します。           |                     |                                      |
| 例:                             | 応答:1                     |                     |                                      |

# 5-10 エラーメッセージコマンド

| エラーコード | SCPI Error Code/Explanation |
|--------|-----------------------------|
| -100   | Command error               |
| -102   | Syntax error                |

## 5-11 実行エラー

| エラーコード | SCPI Error Code/Explanation |
|--------|-----------------------------|
| -220   | Parameter error             |
| -221   | Settings conflict           |
| -222   | Data out of range           |

## 5-12 通信ソフトウェア例

```
include <stdio.h>
#include <windows.h>
HANDLE InitCom (int Error Value);
       char *Error_Message[6]={
            "Error Create File¥n",
            "Error SetCommTimeous¥n".
            "Error SetCommState¥n",
            "Error SetupComm¥n",
            "Error GetCommState¥n",
            "Error EscapeCommFunction¥n"
}
;void main()
  {char
              command line[100];
  char
              Receive_Data[100];
  charRead_Machine_Number[10] = {"*IDN?¥n"};
            dwcommand_len=0, dwWritten=0, dwRead=0;
 DWORD
  int
              i, error_value=0;
 HANDLE
           hComm;
/*---- initial Data ------
                                           ____*/
  for (i = 0; i<100; i++) command_line[i]=0;
 for (i = 0; i<100; i++) Receive Data[i]=0;
/*----- Create Comm port -----*/
  hComm = InitCom(error_value);
    -----*/
/*--
  dwcommand_len =sprintf( command_line, "*IDN?¥n"); // '¥n' is message
  // terminator
 WriteFile(hComm, command_line, dwcommand_len, &dwWritten, NULL);
 Sleep(1000); // delay 1 sec for instrument response
 ReadFile(hComm, Receive_Data, 100, &dwRead, NULL);
 Receive_Data[strlen(Receive_Data)] = 0x00;
 printf("¥nReceive_Data = %s¥n", Receive_Data);
/*--
       ------ Send FRQuency = 1000Hz -----*/
 dwcommand_len =sprintf( command_line, ":FREQuency %3.0f¥n", 1000.0);
  // '\u00e4n' is message terminator
 WriteFile(hComm, command_line, dwcommand_len, &dwWritten, NULL);
 CloseHandle(hComm);}
/*-
                                              -*/
/*
              Initial RS-232
                                              */
/*
HANDLE InitCom(int Error_Value)
ł
HANDLE
                hComm;
COMMTIMEOUTS CommTimeOuts;
hComm = CreateFile("COM1",
          GENERIC_READ | GENERIC_WRITE, 0, NULL, OPEN_EXISTING, NULL, NULL );
   if (hComm == INVALID_HANDLE_VALUE)
          {printf("%s", Error_Message[0])
```

GWINSTEK

RS-232C インターフェース

```
return FALSE;}
```

```
/*-----*/
  CommTimeOuts. ReadIntervalTimeout = 1;
 CommTimeOuts. ReadTotalTimeoutMultiplier = 0;
 CommTimeOuts. ReadTotalTimeoutConstant = 1000;
  CommTimeOuts.WriteTotalTimeoutMultiplier = 0;
  CommTimeOuts.WriteTotalTimeoutConstant = 5000;
  if(!SetCommTimeouts(hComm, &CommTimeOuts))
  {
        printf("%s", Error_Message[1]);
        return FALSE;
 }
/*
                                                -*/
               set baud rate
/*
                                                */
/*
               ByteSize
                                                */
/*
               parity
                                                */
/*
               StopBits
                                                */
/*
    DCB dcb = \{0\};
          dcb. DCBlength = sizeof(dcb);
     if (!GetCommState(hComm, &dcb))
  {
         printf("%s",Error Message[2]);
         return FALSE;
  }
    dcb.BaudRate = CBR_9600; // current baud rate
     dcb.ByteSize = 8;
                              // number of bits/byte, 4-8
    dcb.Parity = 0;
dcb.StopBits=0;
                          // 0-4=no, odd, even, mark, space
                              // 0, 1, 2 = 1, 1.5, 2
     if (!SetCommState(hComm, &dcb))
  {
      printf("%s",Error_Message[3]);
      return FALSE;
  }
       ----- Set In, Out Queue -----*/
/*-
     if(!SetupComm(hComm, 8196, 8196))
  {
     printf("%s", Error_Message[4]);
     return FALSE;
  }
     if (!EscapeCommFunction(hComm, SETDTR))
  {
     printf( "%s" , Error_Message[5]);
     return FALSE;
  }return hComm;
}
```

# 5-13 エラーメッセージ

| エラーコード | 説明                                       |
|--------|------------------------------------------|
| E01    | 周波数設定がレンジ外。Frequency over range          |
| E02    | Frequency over Resolution                |
| E03    | Amplitude over range                     |
| E04    | Amplitude over resolution                |
| E05    | Offset over range                        |
| E06    | Offset over resolution                   |
| E07    | Duty over range                          |
| E08    | Duty over resolution                     |
| E09    | Mod rate over range                      |
| E10    | Mod rate over resolution                 |
| E11    | Mod sym over range                       |
| E12    | Mod sym over resolution                  |
| E13    | Sweep freq over range                    |
| E14    | Sweep freq over resolution               |
| E15    | AM span over range                       |
| E16    | AM span over resolution                  |
| E17    | FM span over range                       |
| E18    | FM span over resolution                  |
| E19    | Trigger phase over range                 |
| E20    | Trigger phase resolution                 |
| E21    | Store setting over settng numbers range  |
| E22    | Recall setting over settng numbers range |
| E23    | Recall set is no data                    |

# 6 GFG-3015 仕様

| 出力波形     | 正弦波、方形波、三角波、±ラン<br>スイープ、トリガ、ゲートまたはバ・ | プ波、パルス波、AM 変調、FM 変調、<br>一スト波 |  |
|----------|--------------------------------------|------------------------------|--|
| 周波数範囲    | 10mHz~15MHz in 8 レンジ (自動レンジ切換え)      |                              |  |
| 周波数設定分解能 | 1.5001MHz ~ 15.0000MHz               | 100Hz                        |  |
|          | 150.01kHz ~ 1.50000MHz               | 10Hz                         |  |
|          | 15.001kHz ~ 150.000kHz               | 1Hz                          |  |
|          | 1.5001kHz ~ 15.0000kHz               | 0.1Hz                        |  |
|          | 150.01Hz ~ 1.50000kHz                | 10mHz                        |  |

|            | 15.01Hz ~ 150.00Hz  | 10mHz                                                                                                    |
|------------|---------------------|----------------------------------------------------------------------------------------------------|
|            | 1.51Hz ~ 15.00Hz    | 10mHz                                                                                                    |
|            | 0.01Hz ~ 1.50Hz     | 10mHz                                                                                                    |
| 周波数確度      | 0.02% ±5 Count      |                                                                                                    |
| 出力インピーダンス  | $50\Omega \pm 10\%$ |                                                                                                    |
| 出力レベル      | 出力レベル               | 10.00V~0.01V (50Ω 負荷時)<br>4 レンジ;  Vac peak   +  Vdc  < 5V                                                                                 |
|            | 分解能                 | 10mV(10.00V~0.01V)                                                                                                    |
|            | 確度                  | 3% ±5count at 10Hz∼1MHz<br>10% ±5count at 1MHz∼15MHz                                                                                      |
|            | 単位                  | Vpp, Vrms, dBm                                                                                                    |
| DC オフセット   | 可変範囲                | ±5V(50Ω 負荷時)<br>; メイン出力 Vac peak   +   オフセット電圧 Vdc   <<br>5V                                                                              |
|            | 分解能                 | 10mV                                                                                                    |
|            | 確度                  | 3% ±3count at 最小振幅                                                                                                    |
| デューティー     | 可変範囲                | 20%~80% to 1MHz                                                                                                    |
|            | 分解能                 | 1%                                                                                                    |
|            | 確度                  | ≤1% to 1MHz at 50% Duty                                                                                                    |
| Sync(同期)出力 | 出カインピーダンス           | $50\Omega\pm10\%$                                                                                                    |
|            | 出力レベル               | >1Vp-p open circuit                                                                                                    |
| 正弦波        | 歪率<br>(1Vpp~10Vpp)  | 0.5%(-46dBc) From 10Hz~100kHz<br>-30dBc To 15MHz(1Vpp to 10Vpp)                                                                           |
| 方形波        | アシンメトリ              | 周期の 1% + 3ns                                                                                                    |
|            | 立上り/立下り時間           | <18nSec                                                                                                    |
| 三角波、ランプ波   | 直線性誤差               | <1% of full scale output at 100Hz                                                                                                    |
| スイープ       | スイープモード             | 直線またはログスイープ                                                                                                    |
| スイープ       | スイープレンジ             | 150kHz ~ 15MHz<br>15kHz ~ 1.5MHz<br>1.5kHz ~ 150kHz<br>150Hz ~ 15kHz<br>15Hz ~ 1.5kHz<br>1.5Hz ~ 150Hz<br>0.15Hz ~ 15Hz<br>0.01Hz ~ 1.5Hz |
|            | スイープ幅               | >100:1(同一周波数レンジ内)                                                                                                    |
|            | スイープレート             | 0.01Hz~10kHz                                                                                                    |
|            | シンメトリ制御             | 20~80;設定分解能 1%                                                                                                    |
|            | スイープ出力              | 0~5Vpp (10kΩ負荷)                                                                                                    |
| 変調         | 変調方式                | AM、FM、スイープ、トリガ(内部/外部)、<br>ゲートまたはバースト(トリガで更新)                                                                                              |
|            | 波形                  | 正弦波、方形波、三角波、ランプ波またはパルス波<br>(シンメトリ可変)                                                                                                    |
|            | 周波数レンジレート           | 10mHz~10kHz(周波数レンジ;3レンジ)                                                                                                    |
|            | 周波数確度               | 5%±1 カウント                                                                                                    |

|          | 周波数分解能                                                                                                    | 10.0kHz~0.1kHz(100Hz)<br>99Hz~1Hz(1Hz)               |
|----------|----------------------------------------------------------------------------------------------------|------------------------------------------------------|
|          | シンメトリ                                                                                                    | 0.99Hz~0.0THz(0.0THz)                                |
|          | シンメトリ確度                                                                                                    | +1 カウント(≤1%)                                         |
|          | リンパリ確反                                                                                                    | ∑1)/pp(10k0 負荷)                                      |
|          | 正弦波びずみ                                                                                                    | $\leq 20\% (10H_{7} \sim 10kH_{7})$                  |
|          |                                                                                                    |                                                      |
|          | ~····································                                                                                                    | 0~100%                                               |
|          | 変調周波数レート                                                                                                    | 0.01Hz~10kHz(内部) DC~50kHz(外部)                        |
|          | <u> め部入力感度</u>                                                                                                    | <100Vpp(100%変調)                                      |
|          | 最大入力電圧                                                                                                    |                                                      |
|          | 取八八 <b>的</b> 电应<br>FM 変調                                                                                                    |                                                      |
|          | デビエーション                                                                                                    | 0~+15%                                               |
|          |                                                                                                    | $0.01H_{z} \sim 10kH_{z}(INT) DC \sim 50kH_{z}(EXT)$ |
|          | えこの 周辺 数 ℓ 1     パン 1     パン 1      パン 1      パン 1 | 5.Vpp (15% 亦調度)                                      |
| トリガ      | スタート/ストップ位相                                                                                                    | 3 Vpp (13// 发朗及)                                     |
|          |                                                                                                    | -90° ~+80°                                           |
|          | レート                                                                                                    | 0.01Hz~10kHz                                         |
|          | 周波数範囲                                                                                                    | 0.1Hz ~ 1MHz(Useful to 10MHz)                        |
|          | 外部トリガ周波数<br>レンジ                                                                                                    | DC~1MHz、TTL レベルコンパチブル                                |
|          | 最大入力電圧                                                                                                    | AC10V                                                |
|          | ゲートまたはバースト                                                                                                    | トリガ設定により更新                                           |
| VCF      | レンジ                                                                                                    | 100:1(0~10V±1V)、同一周波数レンジ内                            |
|          | 入力直線性                                                                                                    | <0.5%~1MHz、5% ~10MHz                                 |
|          | 入力インピーダンス                                                                                                    | 10kΩ                                                 |
|          | 最大入力電圧                                                                                                    | DC 10V                                               |
| TTL 出力   | レベル                                                                                                    | ≧3Vpp                                                |
|          | Fan-out                                                                                                    | >10TTL 負荷                                            |
| CGV 出力   | 同一周波数レンジ内で異なる周波数に応じて 0.2V~2V を出力                                                                                                    |                                                      |
| 周波数カウンタ  | 内部/外部                                                                                                    | スイッチで選択                                              |
|          | レンジ                                                                                                    | 5Hz~150MHz 外部                                        |
|          | 確度                                                                                                    | 基準時間(10MHz)確度±1カウント                                  |
|          | 基準                                                                                                    | ±20ppm(23°C±5°C)、30 分以上エージング後                        |
|          | 分解能                                                                                                    | 最高分解能:100nHz(1Hz)、1Hz(100MHz)                        |
|          | 入力インピーダンス                                                                                                    | 1MΩ//150pF                                           |
|          | 最大入力電圧                                                                                                    | AC 30Vrms                                            |
|          | 感度                                                                                                    | ≦35mVrms(5Hz~100MHz)<br>≦45mVrms(100MHz~150MHz)      |
| インターフェース | RS-232C                                                                                                    |                                                      |
| 付属品      | GTL-101x2 本、ユーザーマニュアルx1 冊、電源コードx1                                                                                                    |                                                      |

| 電源電圧 | AC 115/230V±15%、50/60Hz |
|------|-------------------------|
| 寸法   | 290(W)x142(H)x346(D)mm  |
| 質量   | 約 5kg                   |

操作環境:

室内

標高:<2000m

定格保証温度範囲:18℃~28℃(ただし、指定温度がある場合を除く)

操作温度範囲:0℃~40℃

保存温度:-10℃~70℃

相対湿度:≦90%(0°C~35°C)

≦70%(35°C~40°C)

設置カテゴリ:CAT Ⅱ(を参照)

汚染度:2

注意:塵、直射日光、および強い磁界などの無いに、適切な環境でご使用ください。

製品についてのご質問等につきましては下記までお問 い合わせください。

株式会社テクシオ・テクノロジー

本社:〒222-0033 横浜市港北区新横浜 2-18-13 藤和不動産新横浜ビル 7F

お問合せ先 [HOME PAGE]:<u>http://www.instek.jp/</u>

E-Mail:info@texio.co.jp

アフターサービスに関しては下記サービスセンターへ サービスセンター:

〒222-0033 横浜市港北区新横浜 2-18-13 藤和不動産新横浜ビル 8F

TEL. 045-620-2786 FAX.045-534-7183